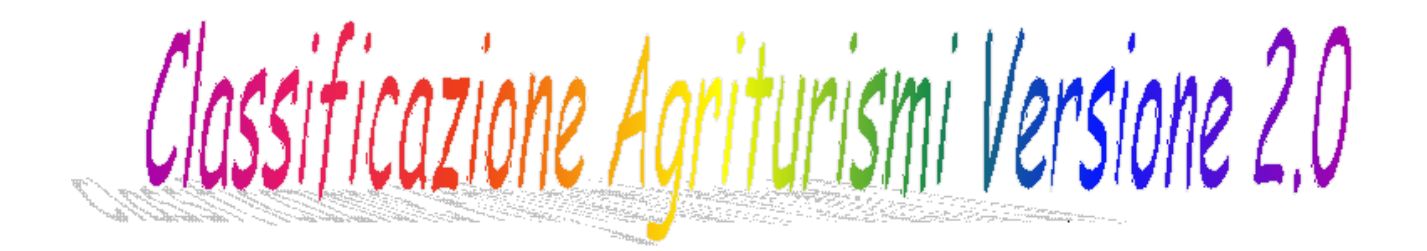

# Guida Utente

per info su questioni inerenti l'agriturismo : <u>ufficioagriturismo@regione.toscana.it</u>

per info su questa procedura: angelo.giannini@regione.toscana.it

### Pre-requisiti (software) per l'utilizzo della procedura

#### Sistema Operativo

Come sistema operativo vanno bene tutte le versioni di Microsoft Windows, da XP a 10 . La procedura non è stata testata né su Mac né su Linux.

#### Foglio Elettronico (Office)

Classificazione\_Agriturismi\_versione\_2.0.xls è un programma "scritto" in excel VBA e per il suo funzionamento richiede una qualsivoglia versione di **Excel (MsOffice)** compresa tra le seguenti: 2002 (XP), 2003, 2007, 2010, 2013 o 2016. Poichè la **condizione essenziale per il funzionamento del programma è l'attivazione delle Macro** (vedi paragrafo specifico) ed essendo quelle di Excel incompatibili con quelle presenti in altri Fogli Elettronici similari come OpenOffice e LibreOffice, ne consegue l'impossibilità di "far girare" il software su queste ultime piattaforme.

#### Installazione

Il file Setup\_Class\_Agriturismi\_2\_0.exe scaricato dal Blog Agricoltura / Agriturismo della Regione Toscana va salvato in una qualsiasi cartella (magari NON sul Desktop).

Una volta salvato, per iniziare il processo di installazione occorre fare doppio click su di esso da Gestione Risorse.

A questo punto comparirà la seguente finestra:

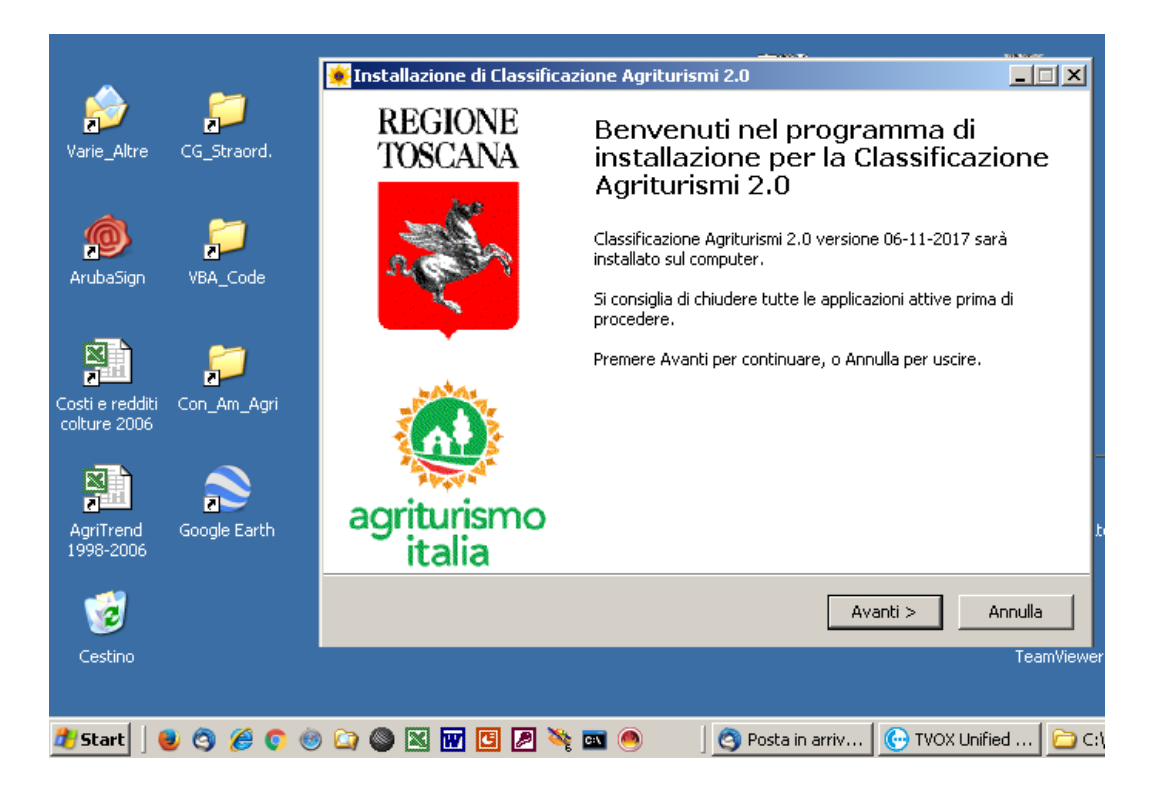

### Procedendo,

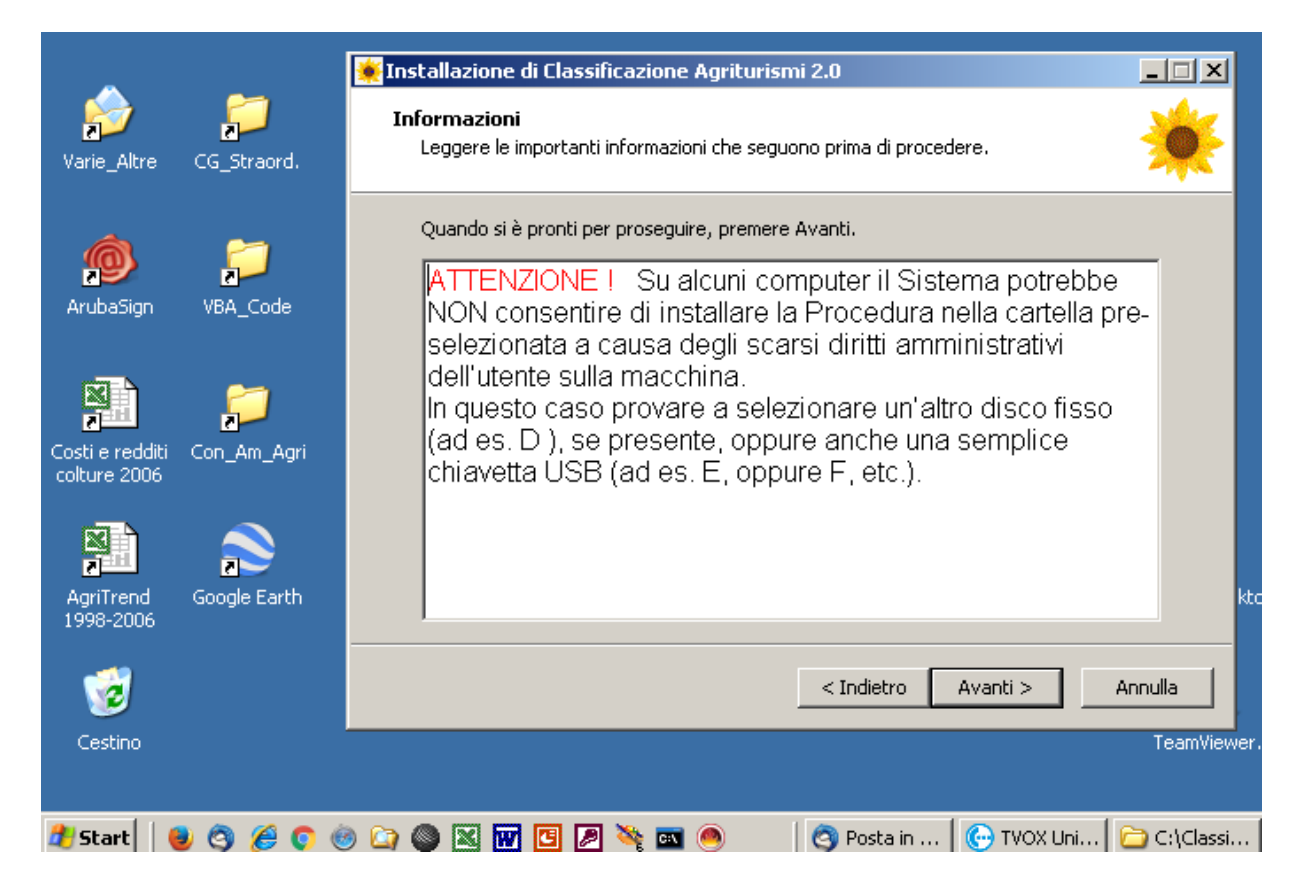

### E quindi:

|                                             | Installazione di Classificazione Agriturismi 2.0                                                                                                    |
|---------------------------------------------|----------------------------------------------------------------------------------------------------|
| Varie_Altre CG_Straord.                     | Selezione della cartella di installazione<br>Dove si vuole installare Classificazione Agriturismi 2.0?                                                        |
| ArubaSign VBA_Code                          | Classificazione Agriturismi 2.0 sarà installato nella seguente cartella.<br>Per continuare, premere Avanti, Per scegliere un'altra cartella, premere Sfoglia. |
| Costi e redditi Con_Am_Agri<br>colture 2006 | C:\Classificazione_Agriturismi_2_0 Sfoglia                                                                                                    |
| AgriTrend Google Earth<br>1998-2006         | ski<br>Sono richiesti almeno 16.7 MB di spazio sul disco.                                                                                                    |
| ැන්<br>Cestino                              | < Indietro Avanti > Annulla ve                                                                                                    |
| 🏄 Start 🛛 😻 🥱 🏉 🤇                           | 🍥 🖙 🌑 🔣 👿 🖪 🎘 🔌 📼 🔘 🔢 😋 Posta in 🔀 TVOX Uni 🔂 C:\Classi                                                                                                    |

Rispetto alla Versione iniziale (Classificazione\_Agriturismi.xls) la **directory preselezionata per l'installazione** non è più C:\Program Files ma C:\Classificazione\_Agriturismi\_2\_0. Questo dovrebbe consentire di portare a termine l'installazione anche sui più recenti S.O. Microsoft (Windows 7, 8.1 e 10). In caso contrario occorrerà selezionare (Sfoglia) un altro disco fisso (se presente) o al limite una penna USB (purché sempre inserita!).

Comunque sia **non è necessario disinstallare precedenti versioni del programma** in quanto il nome del file da lanciare è diversa e diversa è anche l'icona.

Per quanti avessero già installata una versione ad hoc rilasciata via e-mail ai tecnici delle Associazioni di categoria o agli Studi professionali proprio nella cartella C:\Classificazione\_Agriturismi\_2\_0 NON è consigliabile cambiare cartella per questa nuova installazione perchè così facendo si semplifica il processo di Import dei dati già inseriti (vedi oltre paragrafo specifico).

| 🙀 Installazione di Classificazione Agritu                                           | urismi 2.0                                                                                 |
|-------------------------------------------------------------------------------------|--------------------------------------------------------------------------------------------|
| Selezione della cartella di installazio<br>Dove si vuole installare Classificazione | Agriturismi 2.0?                                                                           |
| Classificazione Agriturismi 2.0<br>Per continuare, premere Avanti. Per so           | ) sarà installato nella seguente cartella.<br>cegliere un'altra cartella, premere Sfoglia. |
| C:\Classificazione_Agriturismi_2_0                                                  | Sfoglia                                                                                    |
| Car                                                                                 | rtella già esistente 🔀                                                                     |
|                                                                                     | 2 La cartella:                                                                             |
|                                                                                     | C:\Classificazione_Agriturismi_2_0 esiste già.                                             |
|                                                                                     | Si desidera utilizzarla comunque?                                                          |
| Sono richiesti almeno 1                                                             | Sì No                                                                                      |
|                                                                                     | < Indietro Avanti > Annulla                                                                |

L'installazione prosegue con la notifica dell'inserimento del link alla procedura nel Menù di Avvio / Start (Classificazione Agriturismi 2.0) e quindi della creazione di un'icona sul Desktop. Segue la copia dei file sul disco del PC e quindi appare un'altra finestra di avviso circa l'assoluta necessità di abilitare le macro.

| 🙀 Installazione di Classificazione Agriturismi 2.0                                                                                                    | - 🗆 🗵 |
|----------------------------------------------------------------------------------------------------|-------|
| <b>Informazioni</b><br>Leggere le importanti informazioni che seguono prima di procedere.                                                                                                    | *     |
| Quando si è pronti per proseguire, premere Avanti.                                                                                                    |       |
| La procedura installata è scritta in EXCEL e per poter funzionare<br>necessita assolutamente che siano abilitate le MACRO. Ciò si<br>ottiene andando nel Menù Strumenti, Macro, Protezione, Livello di<br>protezione e spuntamdo l' opzione BASSO. Nelle versioni di Office<br>successive al 2003 occorre invece cliccare sul pulsante Microsoft<br>Office, Opzioni di Excel, Centro di Protezione, Impostazione Macro<br>spuntare l'opzione ATTIVA TUTTE LE MACRO. <u>Non esiste</u><br><u>compatibilità con altri fogli elettronici similari quali OpenOffice e</u><br><u>LibreOffice</u> . | 9     |
| Avanti >                                                                                                    |       |

A questo punto l'installazione è terminata :

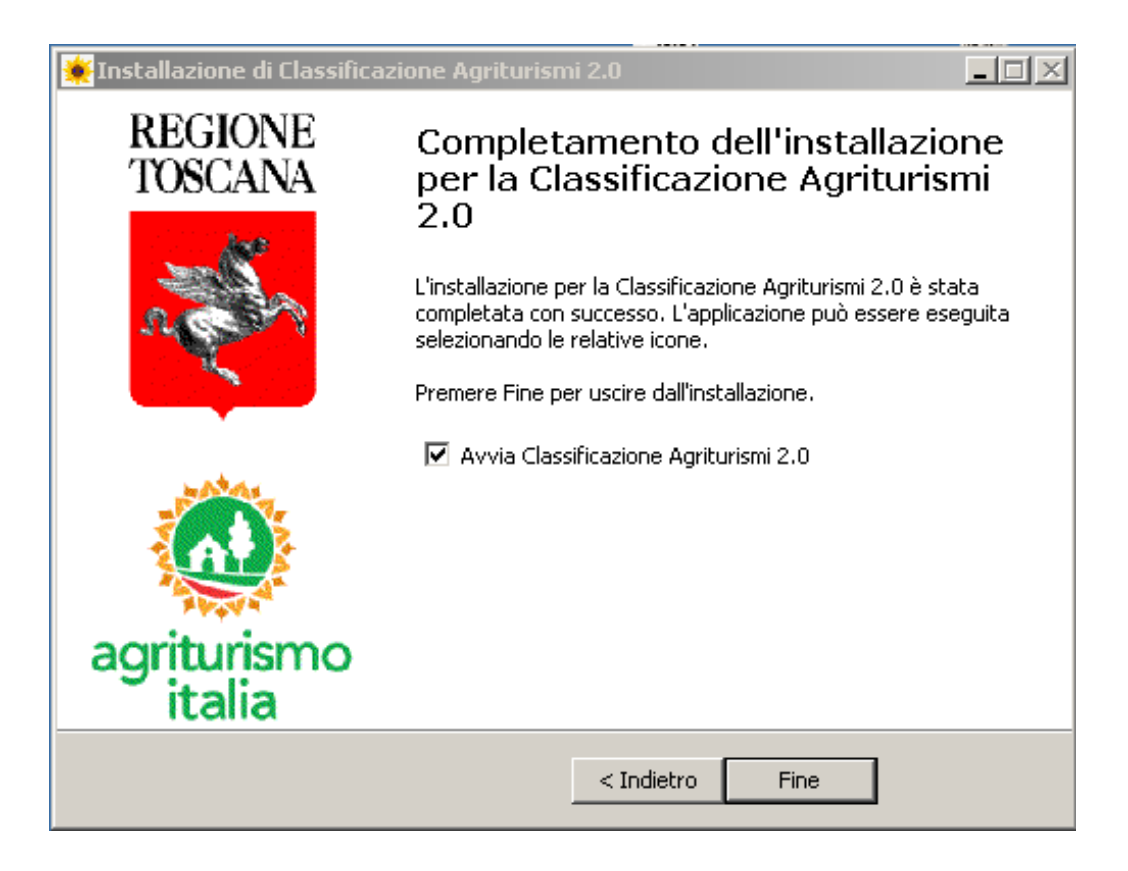

Adesso sul Desktop andando su Start (Avvio) → Programmi ( → Tutti i Programmi) avremo il nostro **menù** di collegamenti (Classificazione Agriturismi 2.0) comprendente 4 voci:

- 1. link al file excel (il programma vero e proprio)
- 2. link alla pagina web dell' Agriturismo della Regione Toscana
- 3. link per l'eventuale Disinstallazione
- 4. link alla Guida (cioè al documento che state leggendo ora)

Sullo sfondo del Desktop invece avremo l'icona con il Girasole 2.0 per lanciare velocemente l'applicativo.

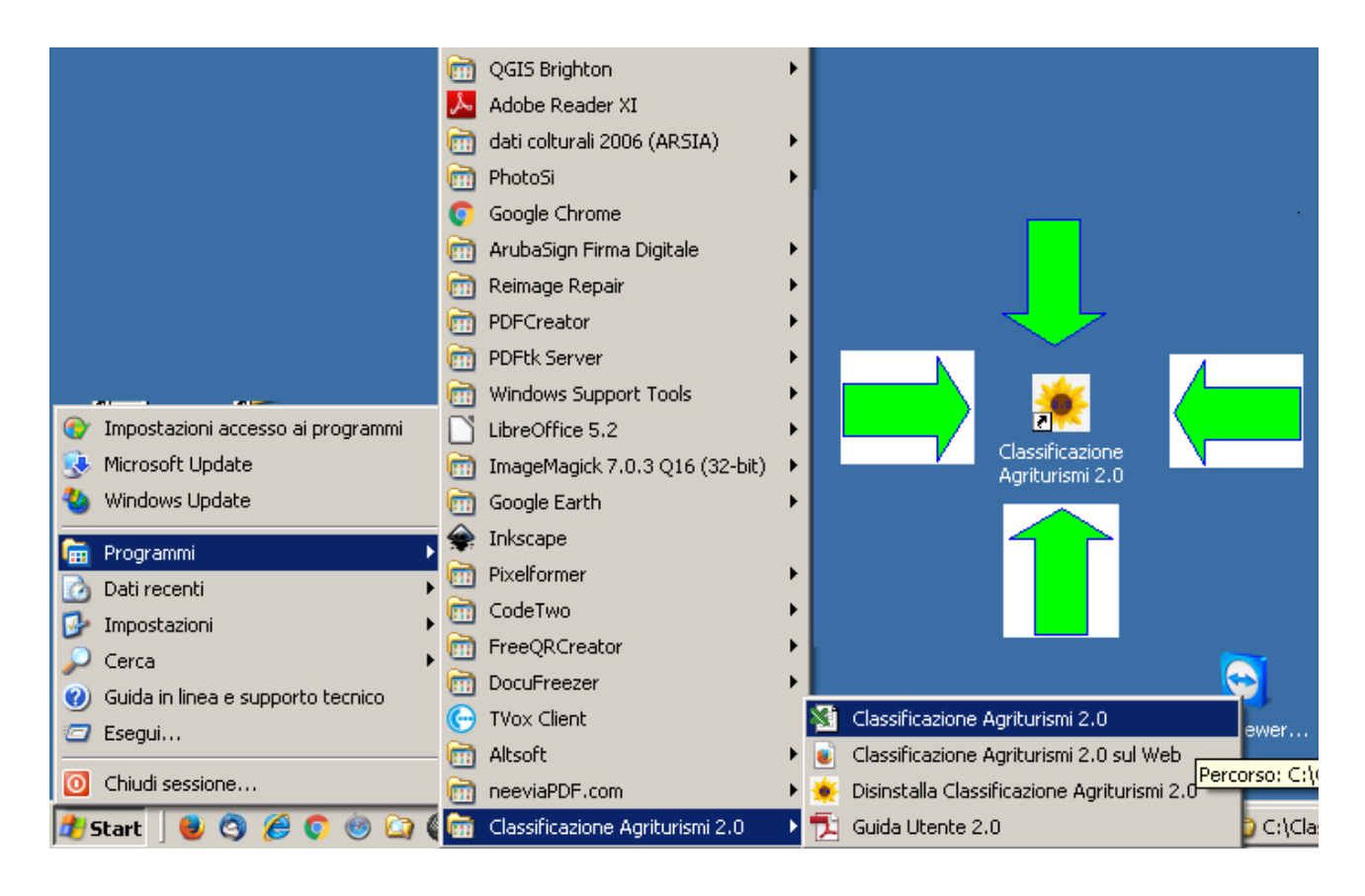

### Abilitazione delle Macro

Solitamente quando si installa MSOffice (e quindi Excel) il foglio elettronico risulta avere un livello di "Protezione" MEDIO-ELEVATO nei confronti delle Macro.

Questo perché teoricamente attraverso le Macro potrebbero essere veicolate ed eseguite – ad insaputa dell'utente – anche malevole istruzioni in grado di nuocere alla funzionalità del sistema.

Pertanto, stante questo livello di protezione all'apertura del file Classificazione\_Agriturismi\_Versione\_2.0.xls verrà visualizzato un messaggio del tipo:

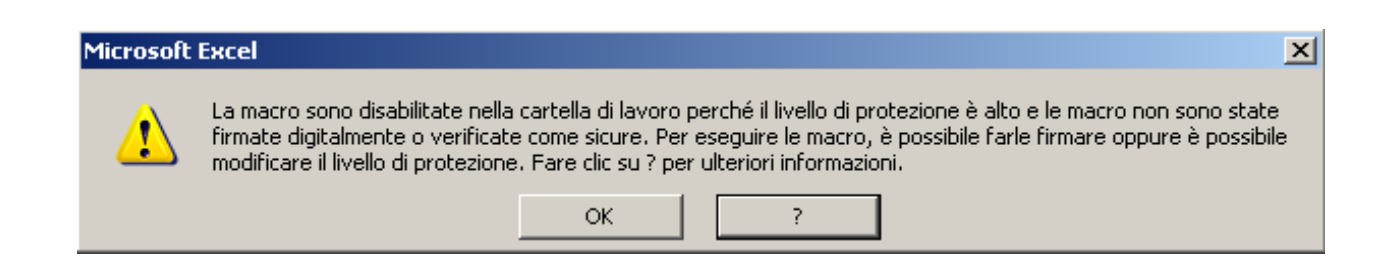

Perciò sarà necessario "abbassare" il livello di protezione in modo tale che alla riapertura successiva del file le Macro del programma risultino perfettamente eseguibili.

Questa operazione (purtroppo) viene fatta con modalità diverse nelle varie versioni di Excel. Ad es. con Excel 2002 XP (ma anche 2003) dovremo fare così:

| 🔀 Microsoft Excel - Classificazione_Agriturismi_            | _Version    | e_2.0.xls                                   |    |              |                             |                              |
|-------------------------------------------------------------|-------------|---------------------------------------------|----|--------------|-----------------------------|------------------------------|
| File Modifica Visualizza Inserisci Formato                  | Strumer     | nti <u>D</u> ati Fi <u>n</u> estra <u>?</u> |    |              |                             |                              |
| 🗅 🚅 🖬 🔩 🎒 🖪 🔍 🖤 🐰 🖻 🛍 • 🚿 🗠 •                               | COI         | ntrollo ortogra <u>f</u> ia                 | F7 | Ţ            |                             |                              |
| Arial ▼ 8 ▼ G C S ≡ ≡                                       |             | ntrollo errori                              |    | » - <u>/</u> | A - Protezior               | ne 者 🛠 🔛 🛷 🚬                 |
| A1 <del>v</del> fx                                          | Co          | ndividi cartella di lavoro                  |    |              |                             | · — – · ·                    |
| - DECIONE                                                   | <u>R</u> ev | visioni                                     | •  |              |                             |                              |
| KEGIONE                                                     | Co          | nfronta e unisci <u>c</u> artelle di lavoi  | ю  | GGI          | ATTENTAMENTE !              |                              |
|                                                             | Pro         | tezione                                     | •  | rese         | ente procedura in EXCE      | per poter funzionare         |
|                                                             | Co          | n <u>v</u> ersione euro                     |    | oluta        | amente che siano abili      | tate le MACRO. Ciò si        |
| agriturismo                                                 | Co          | laborazione in linea                        | +  | ù Sti        | rumenti, Macro, Protezio    | one, Livello di protezione   |
| italia italia                                               | Rjo         | erca obiettivo                              |    | one          | BASSO. Nelle version        | i di Office successive       |
|                                                             | Sce         | enari                                       |    | bstaz        | zione Macro e spuntare      | l'opzione ATTIVA TUTT        |
|                                                             | Ver         | ifica formule                               | +  | te co        | ompatibilità con altri fogl | i elettronici similari quali |
| стазопналоне значане жунантонске тозгане                    | Ser         | vizi sul <u>W</u> eb                        |    | eOffi        | ce per i quali successiv    | amente sarà messa a c        |
|                                                             | <u>M</u> a  | cro                                         | ۱. |              | Macro                       | ALT+F8                       |
| PER LE AZIENDE AGRICOLE CHE GIÀ SVOLGONO                    | Co          | mpon <u>e</u> nti aggiuntivi                |    | •            | Registra nuova macro        | . с                          |
| Ai sensi del Regolamento 46/2004 sull'agriturismo com       | 😼 Op        | zioni correzione automatica                 |    |              | Protezione                  |                              |
| di classificazione) devono sostituire il logo della spiga d | Per         | sonalizza                                   |    | 2            | Visual Basic Editor         | ALT+F11                      |
| A tale data:                                                | <u>O</u> p  | zioni                                       |    |              | Microsoft Script Editor     | ALT+MAIUSC+F11               |

- le aziende che NON offrono attività di pernotto saranno automaticamente classificate al primo livello pari ai requisiti minimi di legge: non è prevista la presentaz nuova classificazione e nella nuova targa dovrà essere riportato un solo girasole:

e quindi selezionare l'opzione "BASSO":

| Protezione                                                                                                    |                                                                                             |                                                                  | ? ×                                      |
|----------------------------------------------------------------------------------------------------|---------------------------------------------------------------------------------------------|------------------------------------------------------------------|------------------------------------------|
| Livello di protezione                                                                                          | Eonti attendibili                                                                           |                                                                  |                                          |
| C Elevata. Saranno<br>provenienti da for<br>saranno disattivat                                                 | eseguite solo macro<br>ti attendibili. Le mac<br>e automaticamente.                         | con firma digital<br>ro prive di firma                           | e e<br>digitale                          |
| C <u>M</u> edio. Sarà possit<br>dannose.                                                                       | vile decidere se eseg                                                                       | uire macro pote                                                  | nzialmente                               |
| <ul> <li><u>Basso</u> (scelta non<br/>contro macro pote<br/>impostazione solo<br/>documenti da apri</li> </ul> | consigliata). Non vei<br>nzialmente dannose<br>se si dispone di un p<br>e vengono controlla | rrà attivata alcu<br>. Utilizzare ques<br>rogramma antivi<br>ti. | na protezione<br>ta<br>irus o se tutti i |
| Nessun programma anti                                                                                          | virus installato.                                                                           |                                                                  |                                          |
|                                                                                                    |                                                                                             | ОК                                                               | Annulla                                  |

Mentre con la versione di Excel 2007 la scritta che compare sarà:

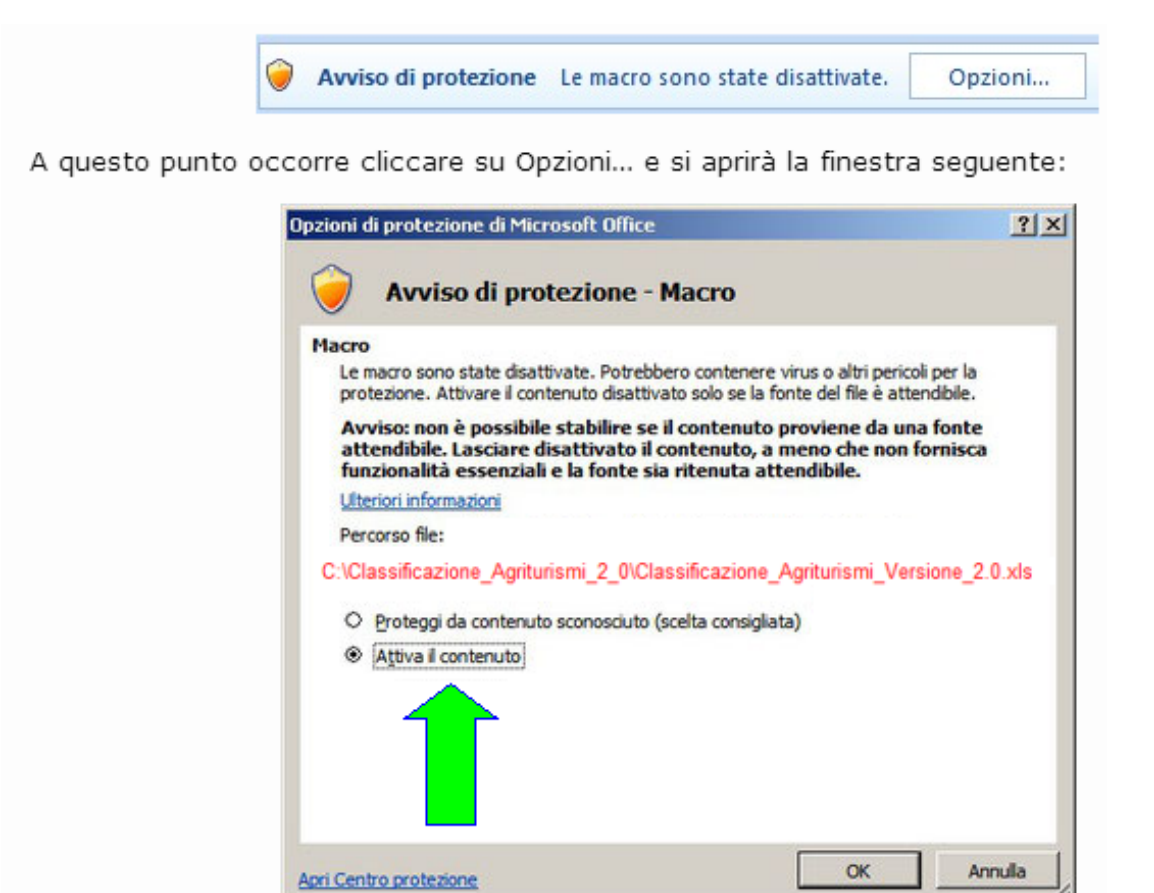

in cui scegliere "Attiva il contenuto".

Nel caso invece di Excel 2010 (e versioni successive) comparirà la scritta su barra gialla come in figura:

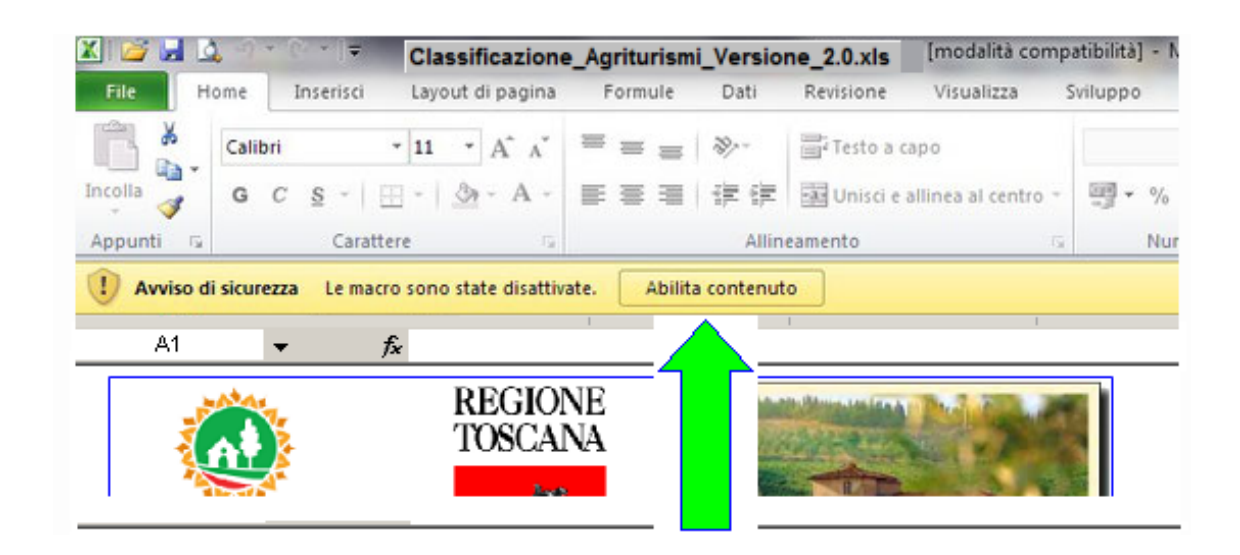

Anche qui occorrerà cliccare su "abilita contenuti".

In Excel 2007 - per modificare le impostazioni di sicurezza delle Macro - è anche possibile accedere al **Centro Protezione** cliccando sul pulsante Microsoft Office (in alto a sinistra)  $\rightarrow$  opzioni di Excel  $\rightarrow$  Centro protezione  $\rightarrow$  Impostazioni Centro protezione  $\rightarrow$  Impostazioni delle Macro  $\rightarrow$  **abilita tutte le macro**.

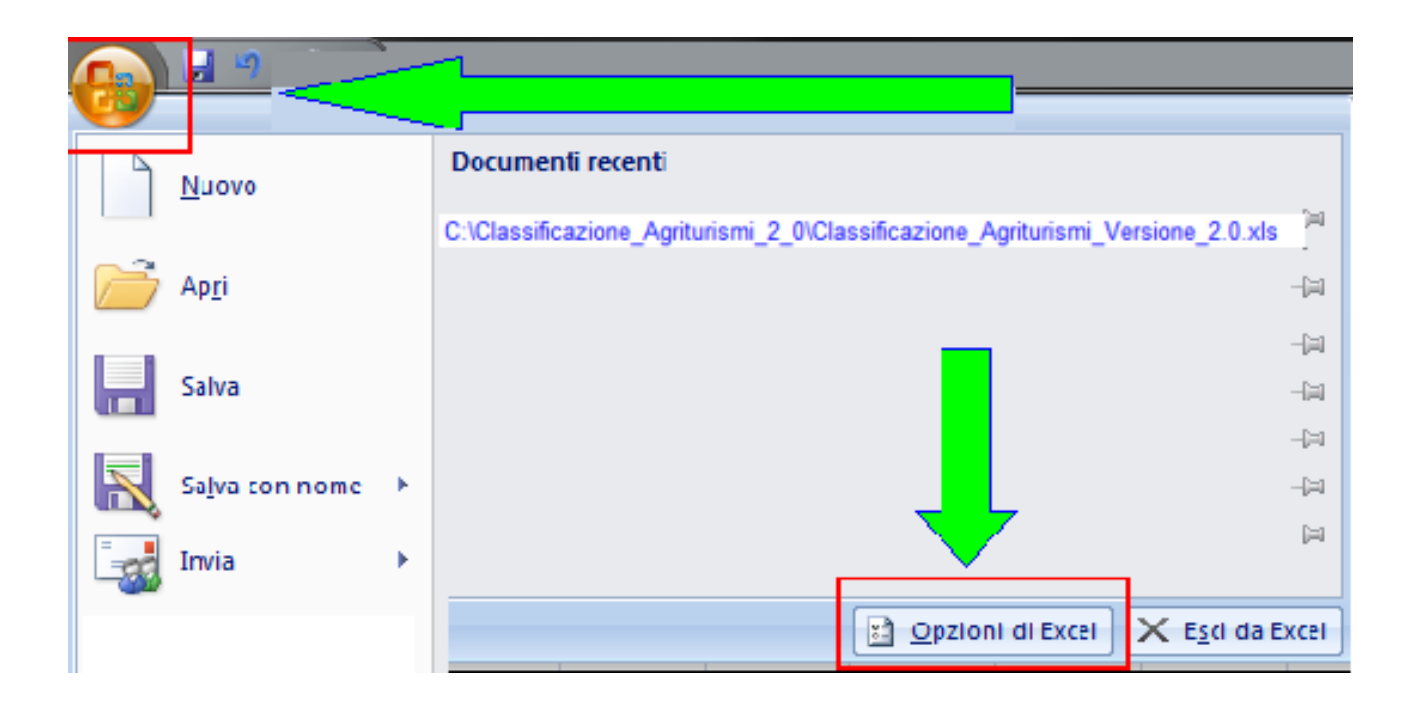

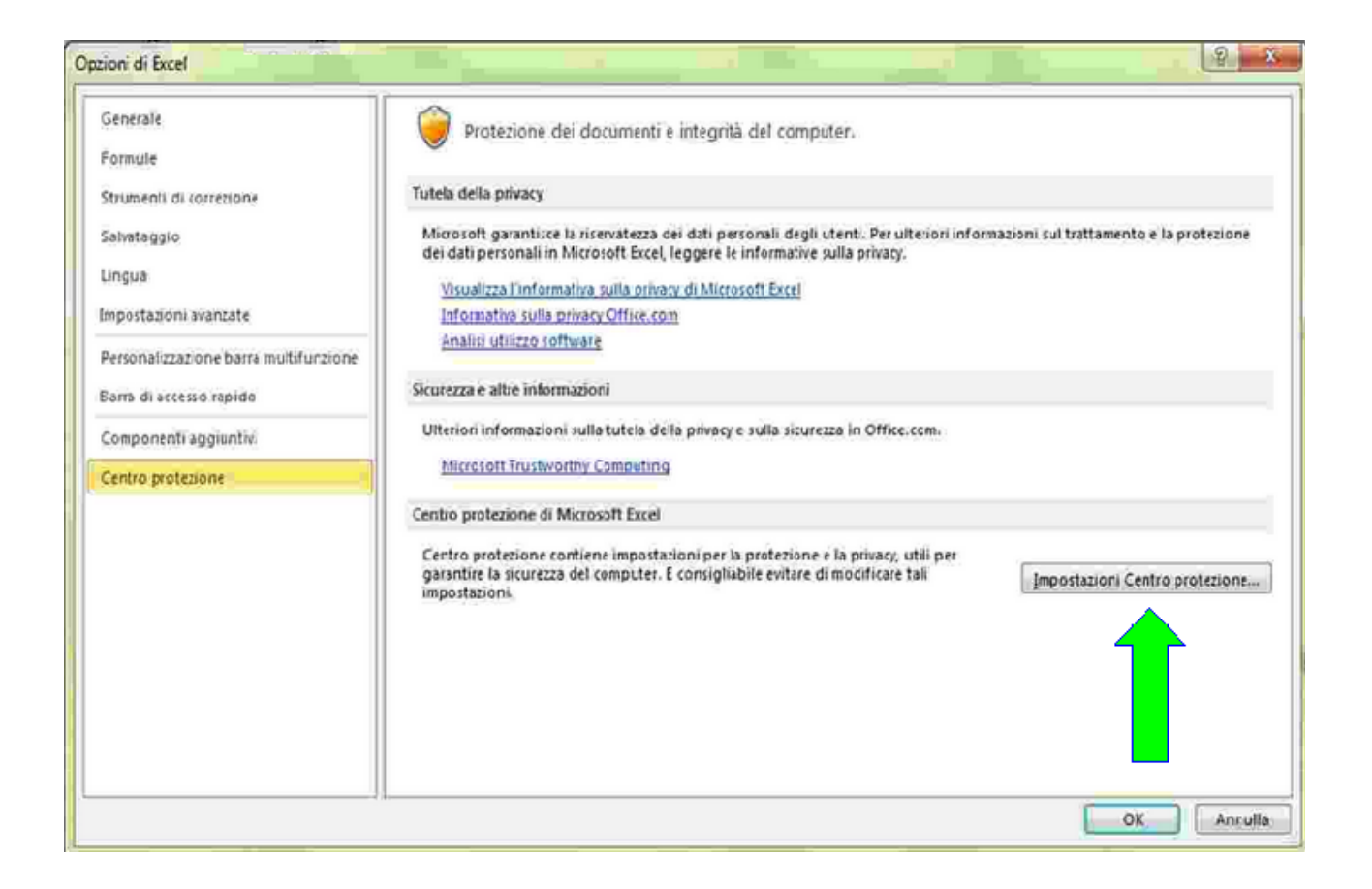

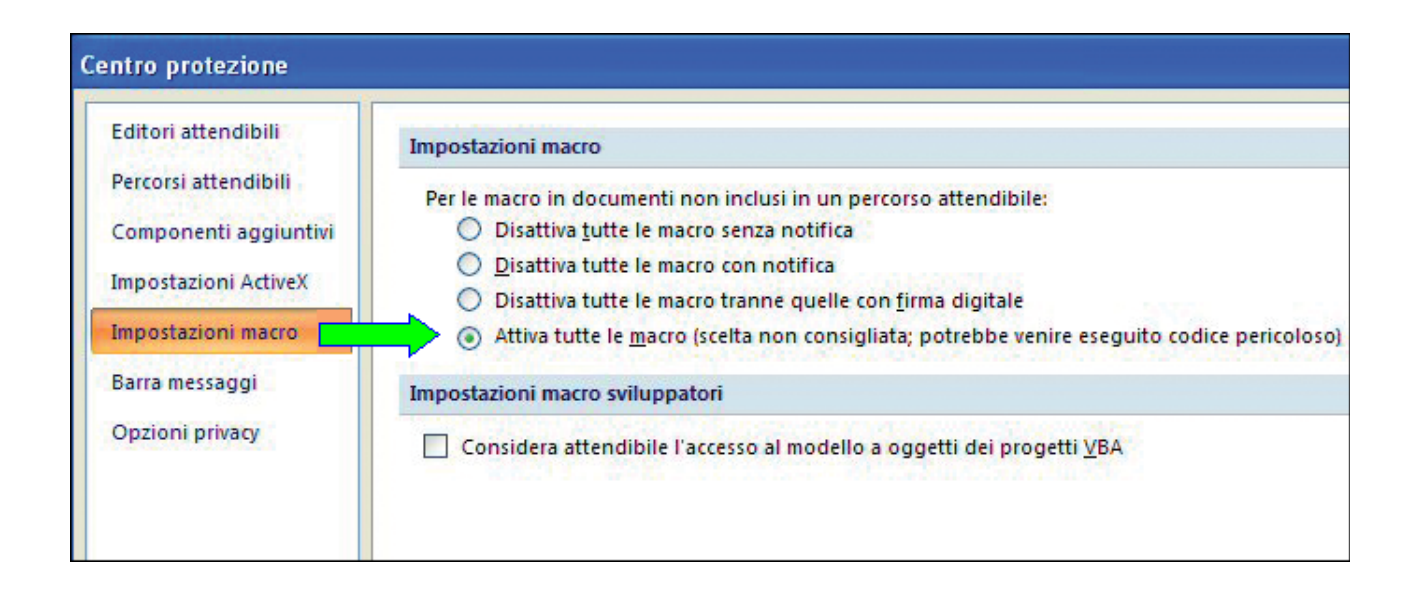

**Da Excel 2010 in poi** (quindi anche Excel 2013 ed Excel 2016) per accedere al Centro Protezione si deve cliccare su **File** e quindi su => **Opzioni** => Centro protezione => Impostazioni Centro protezione => Impostazioni delle Macro => abilita tutte le macro.

#### Principali funzionalità del programma

Lo scopo principale del programma è quello di consentire alle strutture agrituristiche toscane di dettagliare tutte le caratteristiche aziendali e le attività svolte in modo omogeneo e coerente secondo una predefinita griglia di valutazione.

Procedendo con l'inserimento dei dati aziendali il programma attribuisce all'agriturismo dei punteggi predefiniti con riferimento ad ogni aspetto preso in considerazione per giungere alla fine ad una "Classificazione" della struttura coerente con la nuova normativa nazionale (....) e regionale (...).

La classificazione si esprime quindi nel Numero di Girasoli di cui l'azienda agrituristica potrà "fregiarsi" esponendo un report specifico e anche con la realizzazione di una precisa tipologia di targa messa a punto e concessa in uso dal Mi.Paaf. per il tramite della Regione Toscana.

A margine di questo il programma consente anche di redigere e stampare la Tabella Prezzi con la specificazione dei prezzi massimi

#### Articolazione del programma

Una volta lanciato l'applicativo excel, a parte i problemi preliminari relativi all'abilitazione delle Macro - di cui abbiamo già parlato - la videata iniziale che appare è una pagina di presentazione volta ad indirizzare l'utente verso il percorso per lui "più coerente".

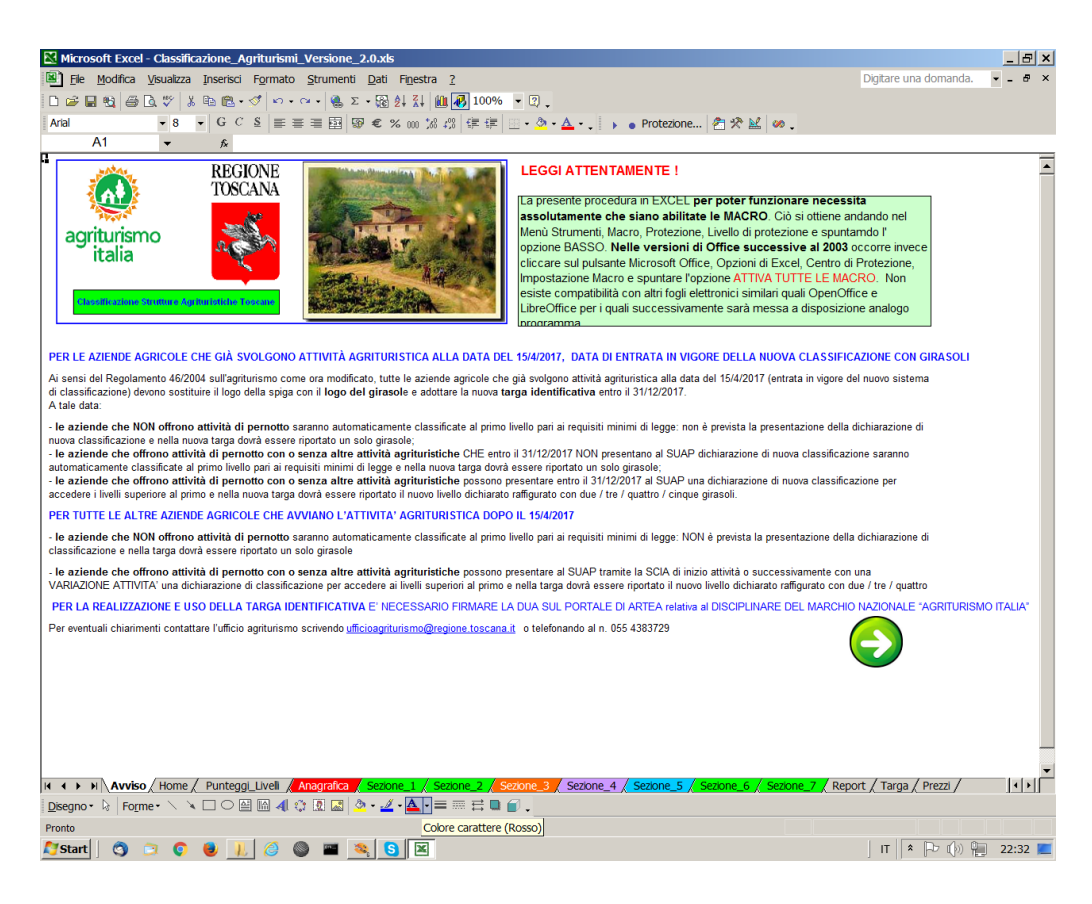

Letto l'avviso, cliccando sulla freccia bianca su sfondo verde in basso a destra si perviene ad una sorta di "Home". Qui troviamo un menù fatto con delle icone che guidano l'utente nelle varie funzioni.

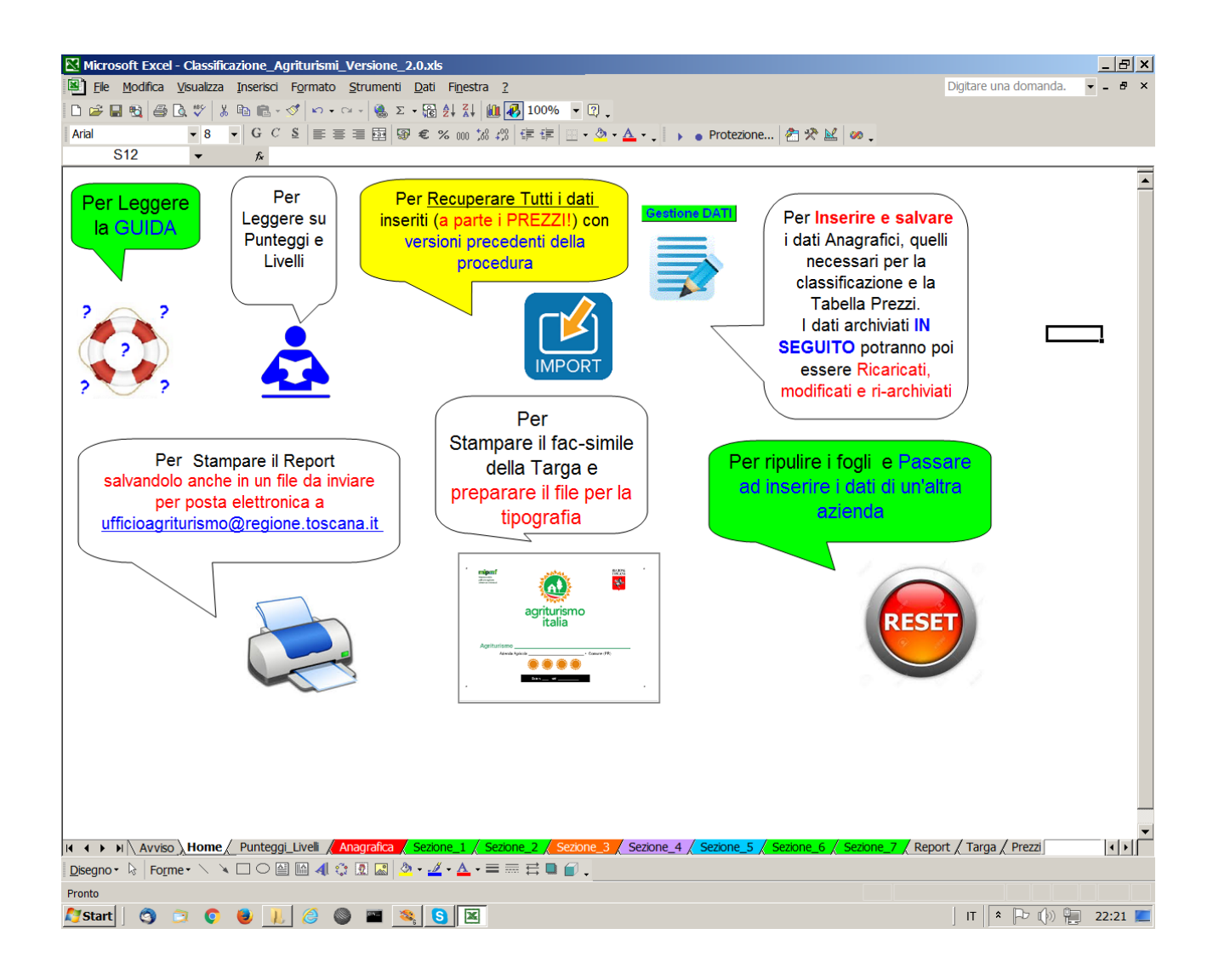

La **prima icona** del Menù presente in alto a sinistra della "Home" punta alla "Guida Utente 2.0", cioè a questo documento che stai leggendo adesso.

La seconda icona invece indirizza ad una pagina informativa in cui vengono spiegati tutti i vari parametri che – nelle varie sezioni – concorrono all'attribuzione dei punteggi e "Requisiti Speciali" fino alla determinazione del "Livello" al quale l'azienda si colloca. Tale livello , come già accennato, si estrinseca nel "**Numero di Girasoli**" di cui l'azienda pùò fregiarsi in ottemperanza al Progetto "Agriturismo Italia" patrocinato dal Mi.Paaf. . La terza icona consente a tutti gli utilizzatori di versioni precedentemente messe a punto specificatamente per le O.P. e gli studi tecnico-professionali (inviate per e-mail e NON scaricate dal sito!) di Re-Importare tutti i dati già inseriti nei suddetti files. In particolare i dati re-importabili sono quelli relativi all'anagrafica ed alle Sezioni. Al contrario gli eventuali inserimenti della Tabella PREZZI non sono re-importabili. Cliccando sull'icona in questione viene visualizzato il Messaggio:

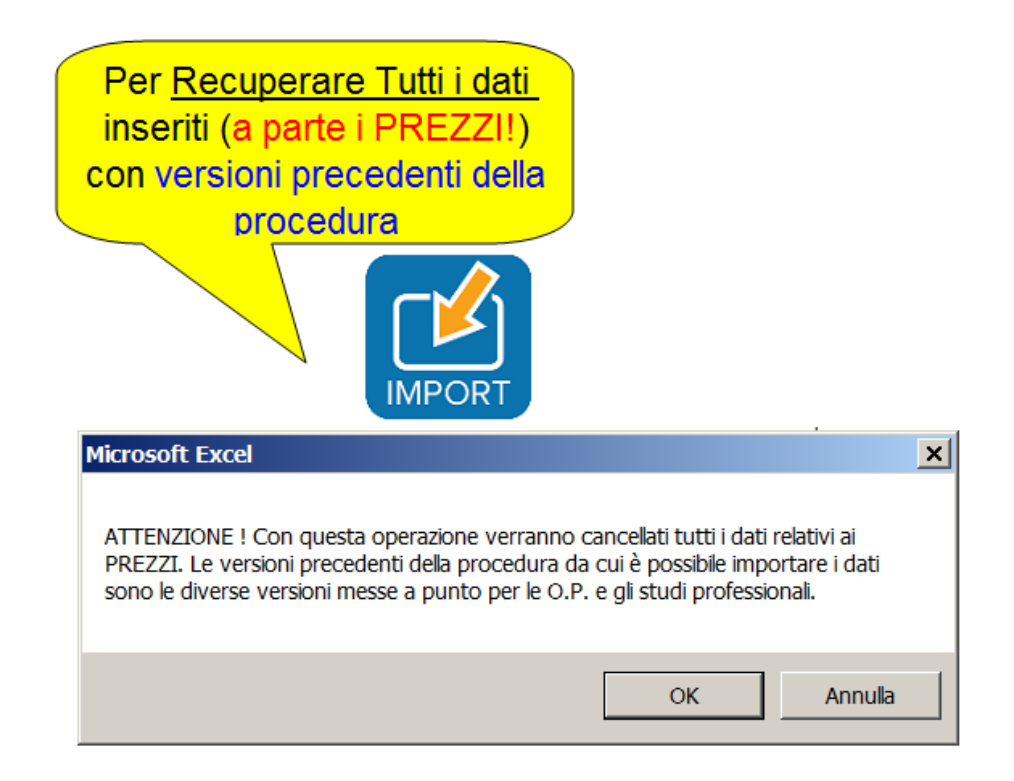

Premendo sul pulsante OK si apre la finestra che consente di scegliere il file da cui si vogliono Re-Importare i dati.

| zione di Impoi        | t dau (a parte i PREZZI) da version precedenti della procedura per OP e studi p.                                                                                                    |
|-----------------------|----------------------------------------------------------------------------------------------------|
| eleziona il file di c | ui si voglioni Importare i dati (LA DIRECTORY E' QUELLA CORRENTE !!!)                                                                                                    |
|                       |                                                                                                    |
| eleziona              | Nome del File da Importare                                                                                                    |
|                       | Nome del File da Importare                                                                                                    |
| Г                     | Classificazione Agriturismi Vers OP_ks                                                                                                    |
|                       | Copia (2) di Classificazione_Agriturismi_per_OP_e_Tecnici_Vers_2.0.xls<br>Copia (3) di Classificazione Agriturismi per OP e Tecnici Vers 2.0.xls<br>Copia (4) di Classificazione_Agriturismi_per_OP_e_Tecnici_Vers_2.0.xls |
| -                     | Copia (5) di Classificazione Agriturismi per OP e Tecnici Vers 2.0.xls                                                                                                    |

Attenzione ! . La cartella da cui è possibile selezionare il file è quella di lavoro corrente e quindi potrebbe essere necessario ricopiare preliminarmente i files da altre cartelle.

L'operazione di Import può essere ripetuta più volte da files diversi. Come già accennato NON è possibile recuperare i dati inseriti con la vecchia versione della procedura Classificazione\_Agriturismi.xls scaricata dal portale della Regione Toscana (Blog Agricoltura/Agriturismo)

L'operazione di Import ovviamente NON è assolutamente obbligatoria.

Tuttavia se la si intende fare occorre farla come prima cosa nella sequenza delle operazioni da farsi con la procedura.

La **quarta icona** è molto importante perché conduce al "foglio" Anagrafica da cui è possibile la Gestione completa di tutti i dati: Inserimento, Modifica e Archiviazione.

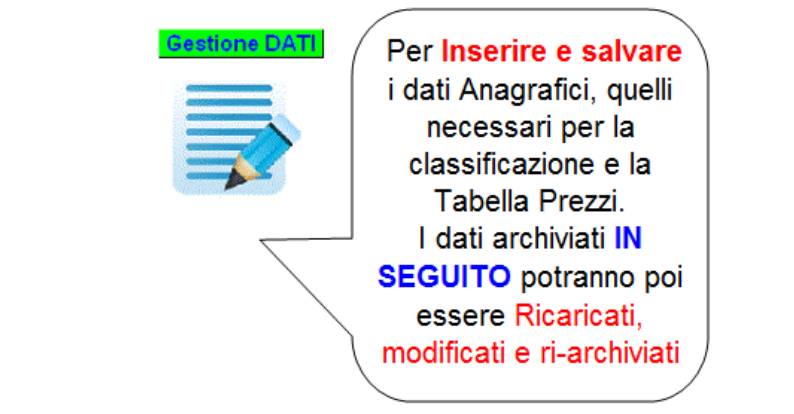

\_ 8 × Kicrosoft Excel - Classificazione\_Agriturismi\_Versione\_2.0.xls 🖳 <u>F</u>ile <u>M</u>odifica <u>V</u>isualizza Inserisci F<u>o</u>rmato <u>S</u>trumenti <u>D</u>ati Fi<u>n</u>estra <u>?</u> Digitare una domanda. 🔻 🗕 🖶 🗙 D 2 → B → C ♥ 3 = C ♥ 3 = C + S → C + B 2 + Z = M → 100% ▼ 2. GCS ■ 書 書 国 留 € % 000 1% #3 律 律 田 • 魚 • ▲ • 、 → ● Protezione... Aria - 8 A1 fx -Primo Inserimento o Ricarica, Modifica e Ri-Archiviazione dei dati dell' agriturismo DATI ARCHIVIAT Dati Anagrafici ancora da acquisire o ricaricare Azienda Anno Inizio Attività Codice Fiscale Partita IVA ATTIVITA' SVOLTE : Agriturismo Codice U.P.I. Alloggi Comu Agricampeggio/ sosta d Indirizzo Somministrazione past CAP Provincia Prov. (Se Comune non in ele Numero SCIA Data SCIA MODIFICA II I I Avviso / Home / Punteggi\_Livelli Anagrafica / Sez 📕 Sezione 4 🛛 🖊 Report / Targa / Prezzi / Disegno • 😓 | Forme • 🔨 🔌 🗆 🔿 🔛 🐗 🎲 🗷 🐼 🔕 • 🚄 • 📥 = 🚍 🚍 🍘 🌈 . Pronto 🍠 Start 📔 🥱 🍺 🌒 📜 🥭 🥘 📟 🤏 🕓 🛃 💌 | IT 🔺 🏳 🎲 🐂 07:42 💻

Quando si devono inserire PER LA PRIMA VOLTA i dati di un'azienda agrituristica la prima cosa da fare è assicurarsi che i "campi" presenti nel riquadro verde centrale (Dati Anagrafici ancora da acquisire o ricaricare) siano completamente "vuoti".

Se così non fosse (come quando si è terminato di inserire i dati di un'azienda e si intende proseguire inserendo i dati di un'altro agriturismo) occorre premere il pulsante RESET (presente sia nella Home che nel foglio Anagrafica):

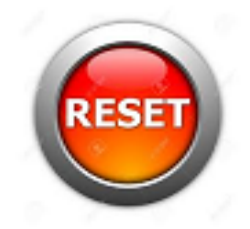

Questa operazione è molto importante perché se i campi non sono completamente "ripuliti" potrebbe verificarsi che alcuni dati di un'azienda vengano disdicevolmente replicati in quella inserita successivamente.

Fatto questo inizia l'inserimento dei dati vero e proprio mediante click sull'icona PRIMO INSERIMENTO DATI AZIENDALI, in alto a sinistra del foglio Anagrafica.

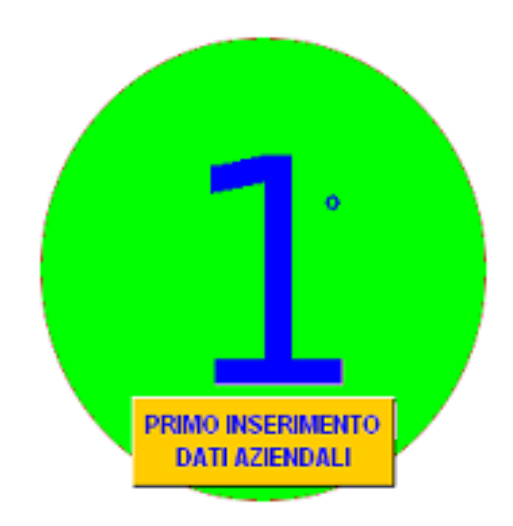

Cliccando qui viene subito visualizzato un messaggio:

| Primo Inserimento dati a  | nagrafici dell'  | azienda agritu     | ristica          | ×                           |
|---------------------------|------------------|--------------------|------------------|-----------------------------|
| L'azienda ha presentato ( | una DUA Agrituri | istica sul sistema | informativo di A | rtea prima del 12/05/2017 ? |
|                           | Sì               | No                 | Annulla          |                             |

Il significato di questa domanda è il seguente. Se l'azienda ha presentato una DUA di relazione agrituristica sul portale ARTEA prima del 12/05/2017 i dati anagrafici salienti sono già presenti nel database interno della procedura.

Quindi **rispondendo Si** questi **dati verranno automaticamente ricaricati** e l'utente sarà "facilitato" nel senso che dovrà inserire (o modificare) un minor numero di dati.

In caso contrario - rispondendo No a questa domanda - tutti i dati anagrafici dell'azienda dovranno essere digitati dall'utente in quanto Non presenti all'interno del database della procedura.

Vediamo di seguito cosa avviene rispondendo alternativamente ad entrambe le opzioni.

**In caso di risposta affermativa** la procedura caricherà la seguente "maschera" di immissione dati.

| ecupero dati            | archiviati su s.                      | i. ARTEA (I                        | Doc. 109)          | tramite      | inserimen | to Codice U          | nico Azienda   | le       |
|-------------------------|---------------------------------------|------------------------------------|--------------------|--------------|-----------|----------------------|----------------|----------|
| izienda                 |                                       |                                    |                    |              |           |                      |                | _        |
| CUAA (Codice Fisca      | ile se ditta individuale o l<br>      | <ol> <li>IVA se societá</li> </ol> | i)                 |              |           |                      |                |          |
| Cognome e Nome c        | Ragione Sociale                       |                                    |                    |              |           |                      |                |          |
| PEC                     |                                       |                                    |                    | e-mail (INS  | ERIRE)    |                      |                |          |
|                         |                                       |                                    |                    |              | ,         |                      |                |          |
| Agriturismo ———         |                                       |                                    |                    |              |           |                      |                | -        |
| Denominazione           | 36/62/01/14                           |                                    |                    |              |           |                      |                | <u> </u> |
|                         |                                       |                                    |                    |              |           |                      |                |          |
| Codice UPI              |                                       |                                    | Comune ubi         | azione       |           |                      | Prov.          |          |
| Indirizzo               |                                       |                                    |                    |              |           |                      | COP .          | _        |
| 111011220               |                                       |                                    |                    |              |           |                      |                | _        |
| Osservazioni            | J                                     |                                    |                    |              |           |                      |                |          |
| DIA/SCIA recupera       | ta dal S.I. Artea                     |                                    |                    |              |           |                      |                |          |
| Doc 109 Rilasciato i    | in data                               |                                    |                    | Certificato  | :         |                      |                |          |
| DIA/SCIA di riferim     | iento (inserire la prima D            | ,<br>IA/SCIA presen <sup>i</sup>   | ata al SUAP di:    | riferimento) |           | )<br>el (GG/MM/AAAA) |                | _        |
|                         |                                       |                                    |                    |              |           |                      |                |          |
| Eventuale NOTA aç       | i <mark>giuntiva:</mark> L'agriturisi | no era comunqu                     | ie attivo dall' ai | nno: j       | con pre   | cedente AUTORIZ.     | ZAZIONE COMUNA | LE       |
| iervizi dell' Agrituris | mo                                    |                                    |                    |              |           |                      |                |          |
| L'azienda dispone c     | li alloggi ?                          |                                    |                    |              | 🖲 SI      | O NO                 |                |          |
| L'azienda dispone c     | li Agricampeggio (o Agri-             | sosta camper) 2                    |                    |              |           | 0                    |                |          |
| с адениа изроне с       | r Agricanipeggio (o Agri-             | sosca camper) :                    |                    |              | • SI      | O NO                 |                |          |
| L'azienda fa servizi    | o di somministrazione pa:             | sti ?                              |                    |              | 💿 SI      | O NO                 |                |          |
|                         |                                       |                                    |                    |              |           |                      |                |          |

Una volta inserito il CUAA (codice fiscale se ditta individuale o Partita IVA nel caso l'azienda sia una società) la procedura recupera i dati :

| Aziende Agrituristiche present | i su s.i. ARTEA con Doc. 109 a                                        | nttivo rilasciato prima del 12/05/    | 2017                        | > |
|--------------------------------|-----------------------------------------------------------------------|---------------------------------------|-----------------------------|---|
| Recupero dati arc              | hiviati su s.i. ARTEA (                                               | Doc. 109) tramite inserir             | nento Codice Unico Aziendal | e |
| CUAA (Codice Fiscale se c      | ditta individuale o P. IVA se societ                                  | à) 01234567890                        |                             |   |
| Cognome e Nome o Ragio         | ne Sociale AZIENDA AGRIC                                              | COLA DI PROVA                         |                             |   |
| PEC AZIENDA_DI_PRO             | DVA@ARUBAPEC.IT                                                       | e-mail (INSERIRE)                     |                             |   |
| - Agriturismo                  |                                                                       |                                       |                             |   |
| Denominazione s                | ;eleziona                                                             |                                       |                             | - |
|                                | eleziona<br>)enominazione NON presente o EF<br>(TURISMO ANTICO MULINO | RRATA(digitare nella riga sottostante | əl)                         |   |
| Codice UPI                     |                                                                       | Comune ubicazione                     | Prov.                       |   |

La prima cosa da fare - oltre ad inserire l'indirizzo e-mail di riferimento - è quella di SELEZIONARE correttamente dal Menù a tendina la DENOMINAZIONE dell'agriturismo. Così facendo il sistema caricherà anche gli altri dati (in grigio) recuperati dal S.I. Artea.

| — Agriturismo ———  |                        |                                          |
|--------------------|------------------------|------------------------------------------|
| Denominazione      | AGRITURISMO ANTICO N   | AULINO                                   |
|                    |                        |                                          |
|                    |                        |                                          |
| Codice UPI         | UPI_01234567890001     | Comune ubicazione COLLESALVETTI Prov. LI |
|                    |                        |                                          |
| Indirizzo          | VIA SASSISGONFLN. 99 - | CROCINO CAP 57014                        |
| 0                  |                        |                                          |
| Osservazioni       |                        |                                          |
| DIA/SCIA recuper   | ata dal S.I. Artea     |                                          |
| Doc 109 Rilasciato | in data                | 10/06/2011 Certificato: NO               |

Da notare che se il Cognome e Nome (o Ragione sociale) dovesse non essere esatto può essere modificato direttamente entrando nello specifico riquadro grigio (come la PEC, Codice UPI, Comune, Prov. Indirizzo e CAP).

Gli altri campi grigi (Osservazioni, DIA/SCIA più recente recuperata da ARTEA, data Doc 109 ed ev. certificazione) sono solo campi di "aiuto" ma non verranno ri-utilizzati dalla procedura. Pertanto possono tranquillamente essere tralasciati anche in caso di inesattezze.

Qualora invece sia ERRATA la denominazione dell'agriturismo si dovrà selezionare nel menù a tendina specifico la voce "-- Denominazione NON presente o ERRATA --(digitare nella riga sottostante!)".

| - Agriturismo |                                                                       |
|---------------|-----------------------------------------------------------------------|
| Denominazione | seleziona                                                             |
|               | seleziona                                                             |
|               | Denominazione NON presente o ERRATA(digitare nella riga sottostante!) |
|               |                                                                       |
|               |                                                                       |

Così facendo il programma aprirà automaticamente una riga sottostante dove sarà possibile scrivere l'esatta denominazione mentre gli altri campi saranno automaticamente "ripuliti" e dovranno essere reinseriti a mano (a parte quelli indicati come NON NECESSARI).

| - Agriturismo         |                                                                                                |
|-----------------------|------------------------------------------------------------------------------------------------|
| Denominazione         | Denominazione NON presente o ERRATA(digitare nella riga sottostante!)                          |
|                       |                                                                                                |
|                       |                                                                                                |
| Codice UPI            | Comune ubicazione Prov.                                                                        |
| Indirizzo             | САР                                                                                            |
| Osservazioni          | Dato NON necessario                                                                            |
| DIA/SCIA recuperat    | a dal S.I. Artea Dato NON necessario                                                           |
| Doc 109 Rilasciato ir | data Dato NON necessa Certificato: Dato NOI                                                    |
| DIA/SCIA di riferime  | nto (inserire DIA/SCIA presentata al SUAP dopo il 2010) Del (GG/MM/AAAA):                      |
| Eventuale NOTA ag     | giuntiva: L'agriturismo era comunque attivo dall' anno: con precedente AUTORIZZAZIONE COMUNALE |

Per quanto riguarda il campo "**DIA/SCIA di riferimento**...." occorre fare attenzione a non digitare l'eventuale protocollo SUAP comprensivo di CUAA ed eventuali zeri o date ma solo la parte strettamente numerica (solitamente non più di 4 cifre).

La data va inserita invece nel campo specifico a fianco nel formato "GG/MM/AAAA".

Infine se l'agriturismo fosse stato comunque attivo anche prima della data della DIA/SCIA di riferimento (quindi ANTE 2011) con precedente autorizzazione comunale l'utente potrà indicare l'anno di inizio attività.

Successivamente l'utente dovrà specificare le attività caratterizzanti l'agriturismo scegliendo in maniera opportuna :

| – Servizi dell' Agriturismo –                              |      |      |  |
|------------------------------------------------------------|------|------|--|
| L'azienda dispone di alloggi ?                             | € SI | O NO |  |
| L'azienda dispone di Agricampeggio (o Agri-sosta camper) ? | € SI | O NO |  |
| L'azienda fa servizio di somministrazione pasti ?          | € SI | O NO |  |

Da notare che il programma "aprirà" alla compilazione solo le sezioni selezionate, per questo va prestata molta attenzione. Ad esempio, se si seleziona la voce NO relativamente alla "Somministrazione pasti" non verrà data la possibilità all'utente di dettagliare questa tipologia di servizio che, alla fine, risulterà non erogato. Ritornando alla "fatidica" domanda ("L'azienda ha presentato una DUA Agrituristica sul sistema informativo di ARTEA prima del 12/05/2017 ?") in caso di risposta negativa la procedura caricherà invece un'altra "maschera" di immissione dati che dovrà essere riempita completamente a mano, facendo comunque riferimento ai dati presenti su ARTEA.

| A -ta- da                                                  |                        |                                    |       |
|------------------------------------------------------------|------------------------|------------------------------------|-------|
| Azienda                                                    |                        |                                    |       |
| Cognome e Nome o Ragione Sociale                           |                        |                                    |       |
| Cod. Fiscale                                               | P. IVA                 |                                    |       |
|                                                            |                        |                                    |       |
| PEC                                                        | e-mail                 |                                    |       |
| - Agriturismo                                              |                        |                                    |       |
| Denominazione                                              |                        |                                    |       |
|                                                            | Comuno ubicaziono      | <b></b>                            |       |
|                                                            | Contaile abicazione    | SELEZIONA                          |       |
|                                                            |                        | Provincia                          |       |
|                                                            |                        | L                                  |       |
| Indirizzo (solo Via, N. civico e Località)                 |                        | CAP                                |       |
|                                                            |                        |                                    |       |
| DIA/SCIA di riferimento (inserire DIA/SCIA presentata al S | 5UAP dopo il 2010)     | Del : (GG/MM/AAAA):                |       |
|                                                            |                        |                                    |       |
| Eventuale NOTA aggiuntiva: L'agriturismo era comuno        | que attivo dall' anno: | con precedente AUTORIZZAZIONE COMU | JNALE |
| Servizi dell' Agriturismo                                  |                        |                                    |       |
| L'azienda dispone di alloggi ?                             |                        |                                    |       |
|                                                            |                        | © SI ONO                           |       |
| L'azienda dispone di Agricampeggio (o Agri-sosta camper)   | ?                      | © SI © NO                          |       |
| l'azienda fa cervizio di comministrazione pacti 2          |                        |                                    |       |
| e alonda na servizio a somminist azione pasti :            |                        | © SI O NO                          |       |
|                                                            |                        |                                    |       |
|                                                            |                        |                                    |       |

Al termine dell'inserimento l'utente cliccherà sul pulsante "Salva" per procedere con la compilazione delle varie SEZIONI oppure sul pulsante "Annulla" se crederà opportuno riazzerare tutti i dati immessi nella maschera.

Salvati i dati "anagrafici" inizia dunque la selezione delle voci pertinenti con l'attività svolta dall' agriturismo, con l'automatica attribuzione dei punteggi "previsti" e la quantificazione dei "Requisiti speciali".

Selezionare con una X i requisiti pertinenti (celle colonna E) . In azzurro i "Requisiti Speciali"

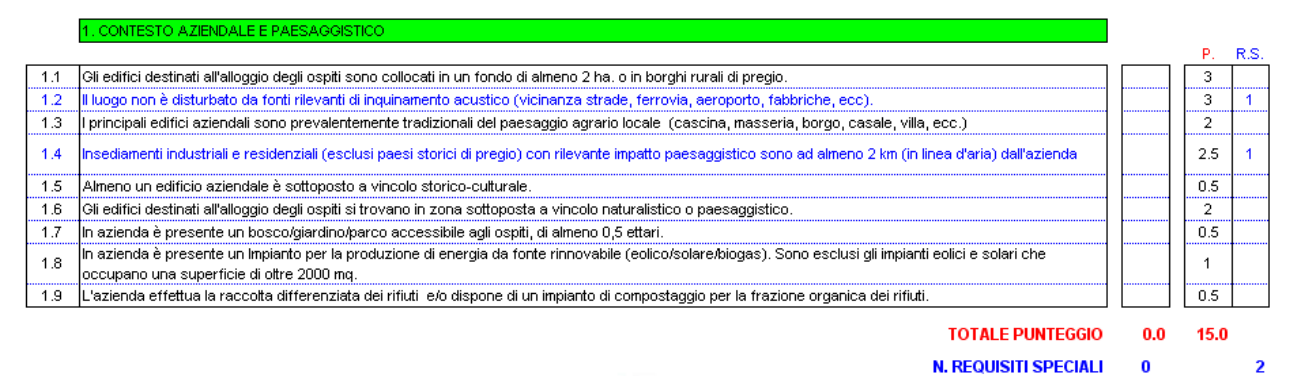

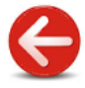

OGLIENZA E

La seconda sezione riguarda l'accoglienza e la gestione.

#### Selezionare con una X i requisiti pertinenti (celle colonna E) . In azzurro i "Requisiti Speciali"

|         |                                                                                                    |     | Ρ.   | R.S. |
|---------|----------------------------------------------------------------------------------------------------|-----|------|------|
| 2.1     | Il titolare, o suo collaboratore, abita stabilmente in azienda nei periodi dell'anno in cui si svolge l'attività agrituristica.                                                                                                    |     | 2    |      |
| 2.2     | Per almeno 12 ore al giorno è presente in azienda, o comunque facilmente reperibile, chi possa curare il ricevimento e l'assistenza degli ospiti.                                                                                                    |     | 2    | 1    |
| 2.3     | Almeno un addetto al ricevimento e all'assistenza degli ospiti parla e comprende agevolmente la lingua inglese.                                                                                                    |     | 2    | 1    |
| 2.4     | Almeno un addetto al ricevimento e all'assistenza degli ospiti parla e comprende agevolmente almeno un'atra lingua straniera.                                                                                                    |     | 1    |      |
| 2.5     | Almeno un operatore dell'azienda possiede un attestato di competenza attinente la degustazione di prodotti (assaggiatore, sommelier, degustatore<br>diplomato, ecc.), la raccolta di funghi, frutti ed erbe selvatici, la conoscenza degli alimenti. L'azienda organizza almeno 10 iniziative l'anno (degustazioni,<br>corsi, conferenze, ecc.) connesse a tale competenza |     | 1.5  |      |
| 2.6     | Almeno un operatore dell'azienda possiede un attestato di guida turistica, cicloturistica/escursionistica e simili. l'azienda organizza almeno 10 iniziative l'anno<br>(visite culturali, escursioni, ecc.) connesse a tale competenza.                                                                                                    |     | 1.5  |      |
| 2.6 bis | Almeno un operatore dell'azienda possiede il titolo di Operatore agrituristico o di Operatore fattoria didattica                                                                                                    |     | 3    |      |
| 2.7     | E' disponibile, per i veicoli degli ospiti, un parcheggio ombreggiato (ombra naturale o copertura).                                                                                                    |     | 0.5  |      |
| 2.8     | Nel sito internet dell'azienda e in ogni alloggio, disponibile carta dei servizi per gli ospiti dove sono indicate condizioni contrattuali, istruzioni sull'accoglienza,<br>norme di comportamento, informazioni sui servizi essenziali disponibili nelle vicinanze.                                                                                                    |     | 1    | 1    |
| 2.9     | Sono in distribuzione, o disponibili per consultazione, pieghevoli, guide, libri, che illustrano attrattive turistiche del territorio (almeno 15 pubblicazioni).                                                                                                    |     | 2    | 1    |
| 2.10    | E' offerta agli ospiti la possibilità di connessione a internet negli alloggi o in postazione dedicata.                                                                                                    |     | 1    | 1    |
| 2.11    | L'azienda è dotata di un proprio sito internet contenente informazioni generali almeno sugli argomenti riportati in NOTA (*). A ciascun argomento è<br>dedicata almeno una pagina e - in quelle descrittive - almeno una fotografia. I servizi di accoglienza sono indicati in quanto effettivamente prestati.                                                             |     | 2    | 1    |
| 2.13    | Possibilità di pagamento con Bancomat o Carta di Credito                                                                                                    |     | 0.5  | 1    |
| 2.15    | L'azienda possiede una certificazione di sistema qualità dei servizi di accoglienza rilasciata da ente terzo oppure da ente pubblico o equivalente                                                                                                    |     | 1    | 1    |
| 2.15 b  | L'azienda svolge attività di agricoltura sociale                                                                                                    |     | 2    |      |
| 6       |                                                                                                    | 0.0 | 23.0 |      |
|         | NOTA                                                                                                    | U   |      | Ø    |

Presentazione generale dell'azienda; attività agricola ed eventuali prodotti in vendita; attrattive del territorio circostante; servizi alloggiativi e/o campeggio; somministrazione pasti; attività ricreative, didattiche e culturali; listino prezzi; carta dei servizi (regole dell'accoglienza); percorso per raggiungere l'azienda.

#### La terza sezione (opzionale) riguarda i servizi e le dotazioni degli alloggi:

#### Selezionare con una X i requisiti pertinenti (celle colonna E) . In azzurro i "Requisiti Speciali"

ERVIZI E DOTAZIONI DEGLI ALLOGGI

ATTENZIONE: il requisito speciale 3.4 (dotazione di servizi igienici negli alloggi) è obbligatorio per accedere alle le categorie "tre", "quattro" e "cinque". <u>Nel caso che l'azienda offra servizio di pernottamento solamente in spazi aperti tale obbligo non sussiste.</u>

P. R.S.

|      | N. REQUISITI SPECIALI                                                                                                    | 0   |      | 7 |
|------|----------------------------------------------------------------------------------------------------|-----|------|---|
|      | TOTALE PUNTEGGIO                                                                                                    | 0.0 | 22.0 |   |
| 3.12 | L'azienda dispone di almeno un alloggio (camera o appartamento) e del relativo servizio igienico accessibile ai disabili.                                        |     | 3    | 1 |
| 3.11 | L'azienda prepara e serve la prima colazione.                                                                                                    |     | 3    | 1 |
| 3.10 | L'ingresso degli edifici destinati all'alloggio e gli spazi esterni contigui a disposizione degli alloggi, sono illuminati per la fruizione notturna.            |     | 2    | 1 |
| 3.9  | Ogni alloggio dispone di un proprio spazio esterno, o terrazza, con tavolo, sedie e ombrellone (o altro ombreggiante).                                           |     | 1    |   |
| 3.8  | Almeno metà degli alloggi dispone di proprio spazio esterno, o terrazza, con tavolo, sedie e ombrellone (o altro ombreggiante).                                  |     | 1    |   |
| 3.7  | Nei bagni è disponibile per gli ospiti un set di detergenti per la persona.                                                                                      |     | 1    | 1 |
| 3.6  | Tutti i bagni sono molto spaziosi (superficie superiore a 5 metri quadrati).                                                                                     |     | 1    |   |
| 3.5  | Almeno metà dei bagni sono molto spaziosi (superficie superiore a 5 metri quadrati).                                                                             |     | 1    | 1 |
| 3.4  | Tutte le camere sono dotate di servizi igienici privati completi; tutti gli appartamenti dotati di almeno un sevizio igienico completo ogni due camere da letto. |     | 5    | 1 |
| 3.3  | E' disponibile il servizio giornaliero di pulizia e riassetto degli alloggi.                                                                                     |     | 2    | 1 |
| 3.2  | Tutti gli alloggi sono molto spaziosi (ottre il 25% della superficie minima prevista dalla legge regionale).                                                     |     | 1    |   |
| 3.1  | Almeno metà degli alloggi sono molto spaziosi (ottre il 25% della superficie minima prevista dalla legge regionale).                                             |     | 1    |   |

G

La quarta sezione (opzionale) riguarda i servizi e le dotazioni dell'agricampeggio

#### Selezionare con una X i requisiti pertinenti (celle colonna E) . In azzurro i "Requisiti Speciali"

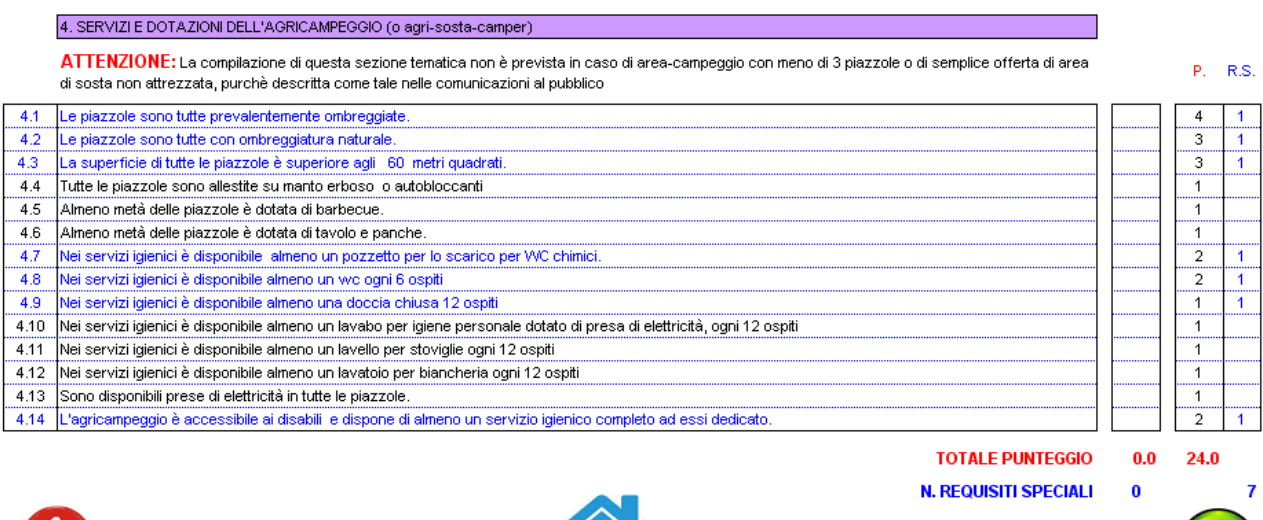

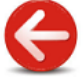

# La quinta sezione (opzionale) riguarda i servizi di somministrazione pasti e degustazione.

#### Selezionare con una X i requisiti pertinenti (celle colonna E) . In azzurro i "Requisiti Speciali"

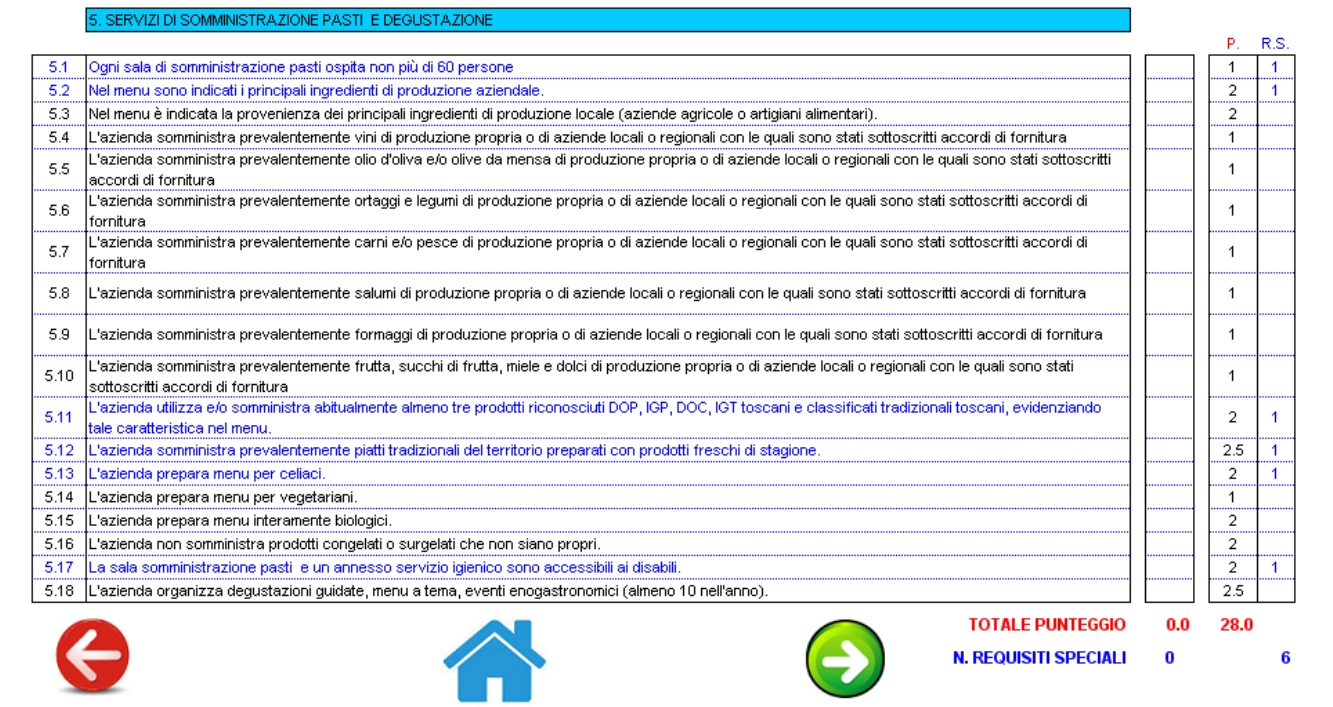

# La sesta sezione (obbligatoria, come le prime 2) riguarda i servizi e le attività ricreative:

#### Selezionare con una X i requisiti pertinenti (celle colonna E) . In azzurro i "Requisiti Speciali"

|      | 0. SERVICE DATIVITA NOREATIVE                                                                                                    |        |      |
|------|----------------------------------------------------------------------------------------------------|--------|------|
|      |                                                                                                    | <br>Ρ. | R.S. |
| 6.1  | A tutti gli ospiti viene proposta la visita dell'azienda con presentazione delle attività agricole.                                                                                                    | 2      | 1    |
| 6.2  | E' disponibile un'area relax all'aperto, attrezzata con sedie, tavoli, sdraio, ombrelloni, prato-solarium (almeno 10 mq per ospite o 200 mq complessivi).                                                                                                    | 1.5    |      |
| 6.3  | Sono disponibili attrezzature per il gioco all'aperto, escluse quelle per bambini di cui al punto 6.7 (almeno uno fra ping pong, bocce, minigolf, tiro con l'arco, calcetto, pallavolo, ecc.).                                                                                                    | 1      |      |
| 6.4  | Si organizzano escursioni a cavallo con guida abilitata (almeno 3 cavalli disponibili per gli ospiti).                                                                                                    | 2      | 1    |
| 6.5  | Si organizzano lezioni di equitazione con istruttore abilitato (almeno 3 cavalli disponibili per gli ospiti).                                                                                                    | 2      |      |
| 6.6  | Sono disponibili biciclette per gli ospiti (almeno una ogni 4 posti letto).                                                                                                    | 2      |      |
| 6.7  | Sono disponibili attrezzature per il gioco dei bambini (almeno 3 fra scivolo, giostrina, bilancia, ecc.) o una piscina per bambini (anche fuori terra, minimo 15<br>mq).                                                                                                    | 1      | 1    |
| 6.8  | E' disponibile una piscina per adulti (vasca interrata, di almeno 2,5 mq per posto letto, con superficie minima di 25 mq ).                                                                                                    | 2      | 1    |
| 6.9  | L'azienda è qualificata agrituristico-venatoria o faunistico-venatoria.                                                                                                    | 1      |      |
| 6.10 | L'azienda organizza servizi per il benessere della persona (centro-benesere, beauty farm, ecc.) basati prevalentemente sull'impiego di prodotti naturali<br>propri o locali.                                                                                                    | 0.5    |      |
| 6.11 | Si organizzano attività didattiche legate alla conoscenza dell'agricoltura, della natura, dell'enogastronomia, dell'artigianato.                                                                                                    | 1.5    |      |
| 6.12 | L'azienda è ufficialmente riconosciuta "fattoria didattica" ed iscritta nell'apposito elenco regionale                                                                                                    | 1.5    |      |
| 6.13 | E' presente in azienda una raccolta organizzata di testimonianze storiche dell'agricoltura e della comunità rurale (almeno 30 reperti con schede descrittive).                                                                                                    | 1.5    |      |
| 6.14 | E' disponibile una sala comune con televisione o la televisione negli alloggi.                                                                                                    | 0.5    |      |
| 6.15 | L'azienda ha stabilito convenzioni con operatori del territorio per la fruizione di servizi di accoglienza non disponibili al proprio interno (convenzioni<br>documentate per almeno tre servizi; esempio: ristoranti, visite culturali guidate, escursioni a piedi, a cavallo, in bicicletta, centri sportivi, osservazioni<br>naturalistiche ecc.). | 2      | 1    |

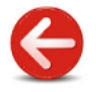

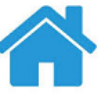

TOTALE PUNTEGGIO N. REQUISITI SPECIALI

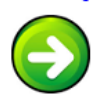

5

22.0

0.0

0

Infine la <u>settima sezione</u> (obbligatoria) riguarda le attività agricole e di produzione tipiche.

Selezionare con una X i requisiti pertinenti (celle colonna E) . In azzurro i "Requisiti Speciali"

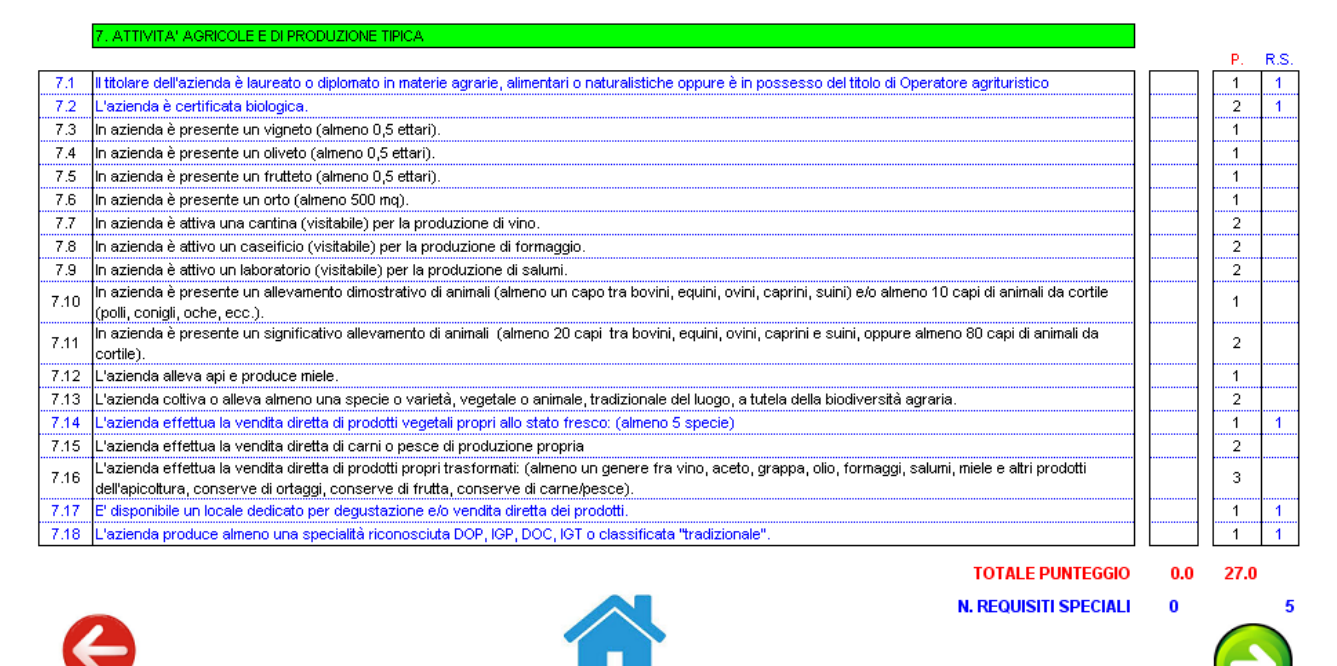

Terminato l'inserimento dei dati con l'attribuzione dei punteggi il programma li salva, calcola il LIVELLO conseguito (cioè il Numero di Girasoli di cui l'agriturismo "potrà fregiarsi") caricando e posizionando il giusto numero di girasoli sia nel Foglio "Report" così come nel Foglio "Targa" come pure nel Foglio "Prezzi".

Se a questo punto l'utente si accorge di aver commesso qualche errore (sia dei dati anagrafici come pure nella selezione delle voci pertinenti nelle varie Sezioni) può rimediare immediatamente .

Se la modifica riguarda i dati anagrafici basterà semplicemente sovrascrivere nei riquadri del foglio "Anagrafica". Se ad esempio si è sbagliato ad inserire il Numero della SCIA sarà sufficiente posizionarsi nella cella gialla e ridigitare il N. corretto.

| lau recuperau   | da ARTLA e qui velocemente modifica |             |                        |                      |
|-----------------|-------------------------------------|-------------|------------------------|----------------------|
| Azienda         | AZIENDA AGRICOLA DI PROVA           |             | e-mail                 | AZ_DI_PROVA@GMAIL.CO |
| Codice Fiscale  |                                     | 01234567890 | Anno Inizio Attività   | 2009                 |
| Partita IVA     |                                     |             |                        |                      |
| PEC             | AZIENDA_DI_PROVA@ARUBAPEC.IT        |             | ATTIVITA' SVOLTE :     |                      |
| Agriturismo     | AGRITURISMO ANTICO MULINO           |             |                        |                      |
| Codice U.P.I.   | UPI_01234567890001                  |             | Alloggi                | SI                   |
| Comune          | COLLESALVETTI                       |             | Agricampeggio/ sosta c | . SI                 |
| Indirizzo       | VIA SASSISGONFLN, 99 - CROCINO      |             | Somministrazione pasti | SI                   |
| CAP             | 57014                               |             |                        |                      |
| Provincia       | LI                                  |             | Numero SCIA            | <b>123</b>           |
| Prov. (Se Comur | ne non in elenco)                   |             | Data SCIA              | 11/05/2017           |

Se invece la modifica riguarda le voci delle Sezioni basterà cliccare (dall Foglio "Anagrafica") sull'icona MODIFICA SEZIONI ri-scorrendo poi tutti i fogli compilati ed apportando gli opportuni cambiamenti fino alla "Sezione\_7".

| ati recuperati | da ARTEA e Qui velocemente modificabili |             |
|----------------|-----------------------------------------|-------------|
| Azienda        | AZIENDA AGRICOLA DI PROVA               |             |
| Codice Fiscale |                                         | 01234567890 |
| Partita IVA    |                                         |             |
| PEC            | AZIENDA_DI_PROVA@ARUBAPEC.IT            |             |
| Agriturismo    | AGRITURISMO ANTICO MULINO               |             |
| Codice U.P.I.  | UPI_01234567890001                      |             |
| Comune         | COLLESALVETTI                           |             |
| Indirizzo      | VIA SASSISGONFLN, 99 - CROCINO          |             |
| CAP            | 57014                                   |             |
| Provincia      | LI                                      |             |
| Prov. (Se Comu | ne non in elenco)                       |             |
|                |                                         |             |
|                | NIFICA<br>ONI STAMPA<br>REPORT          | TARGA       |

A questo punto premendo in tale Foglio la freccia bianca su sfondo verde in basso a destra il programma ricalcolerà di nuovo il Livello conseguito e - se del caso - cambierà il numero di girasoli visualizzati (in tutti i fogli: Report, Targa e Prezzi).

| 🔀 Microsoft Excel - Classificazione_Agriturismi_Yersione_2.0.xls                                                                                                    |                  |                  | _ & ×            |
|----------------------------------------------------------------------------------------------------|------------------|------------------|------------------|
| 🕙 Ele Modifica Visualizza Inserisci Formato Strumenti Dati Finestra ?                                                                                                    | Digitar          | e una domanda.   | ×                |
| 🗅 🖙 🗑 🔗 🔁 🎒 🕼 🖤 🐰 🖻 🛍 - 🚿 🗠 - 🖓 😓 - 🖓 🐇 - 👌 🕺 👬 👘 🖓 Protezione 🏞 🛠                                                                                                    | × 🔬 🖉            | 5 .              |                  |
| Arial ▼8 ▼ G C S E E E 目 回 9 % 00 1% 4% 住 住 田 • ② • ▲ • . 13 加 加 回 向 向 3                                                                                                    | 1 🖣 🍋            | 6                | »                |
| A1 • fx                                                                                                    | 0                |                  |                  |
| Octobionens com une Vierennichi a edite edite este energi Di la comune i IIDe muichi Octobilli                                                                                                    |                  |                  |                  |
| Selezionare con una X i requisiti pertinenti (celle colonna E). In azzurro i Requisiti Speciali                                                                                                    |                  |                  | _                |
| [*                                                                                                    |                  |                  |                  |
| 7. ATTIVITA' AGRICOLE E DI PRODUZIONE TIPICA                                                                                                    |                  |                  |                  |
| 7.1 Il titolare dell'azienda à laureato o dislomato in materie annarie, alimentari o naturalistiche onnure à in nossasso del titolo di Oneratore annituristico                                                                                                    |                  | P. R.S.          |                  |
| 1.2 Introduce damagenerate damagenerate appointed in matche agrane, annenan o nationalistere oppare e in possesse den note du operatore agranemente     7.2 L'agranda è cartificata biologica.                                                                                                    | X                | 2 1              |                  |
| 7.3 In azienda è presente un vigneto (almeno 0,5 ettari).                                                                                                    |                  | 1                |                  |
| 7.4 In azienda è presente un oliveto (almeno 0,5 ettari).                                                                                                    |                  | 1                |                  |
| 7.5 In azienda è presente un frutteto (almeno 0,5 ettari).                                                                                                    |                  | 1                |                  |
| 7.6 In azienda è presente un orto (almeno 500 mg).                                                                                                    | X                | 1                |                  |
| 7.7 In azienda è attiva una cantina (visitabile) per la produzione di vino.                                                                                                    |                  | 2                |                  |
| 7.8 In azienda è attivo un caseificio (visitabile) per la produzione di formaggio.                                                                                                    | X                | 2                |                  |
| 7.9 In azienda è attivo un laboratorio (visitabile) per la produzione di salumi.                                                                                                    |                  | 2                |                  |
| 7 10 In azienda è presente un allevamento dimostrativo di animali (almeno un capo tra bovini, equini, ovini, caprini, suini) e/o almeno 10 capi di animali da cortile                                                                                                    | x                | 1                |                  |
| (polli, conigli, oche, ecc.).                                                                                                    | <u>^</u>         | ·····            |                  |
| 7.11 In azienda e presente un significativo allevamento di animali (almeno 20 capi tra bovini, equini, ovini, caprini e suini, oppure almeno 80 capi di animali da<br>cortile).                                                                                                    |                  | 2                |                  |
| 7.12 L'azienda alleva api e produce miele.                                                                                                    | X                | 1                |                  |
| 7.13 L'azienda cottiva o alleva almeno una specie o varietà, vegetale o animale, tradizionale del luogo, a tutela della biodiversità agraria.                                                                                                    |                  | 2                |                  |
| 7.14 L'azienda effettua la vendita diretta di prodotti vegetali propri allo stato fresco: (almeno 5 specie)                                                                                                    | X                | 1 1              |                  |
| 7.15 L'azienda effettua la vendita diretta di carni o pesce di produzione propria                                                                                                    |                  | 2                |                  |
| 7.16 L'azienda effettua la vendita diretta di prodotti propri trasformati: (almeno un genere fra vino, aceto, grappa, olio, formaggi, salumi, miele e altri prodotti di diretta di prodotti programati: (almeno un genere fra vino, aceto, grappa, olio, formaggi, salumi, miele e altri prodotti di diretta di prodotti di diretta di diretta di prodotti di diretta di diretta diretta diretta d | x                | 3                |                  |
| dei apicotata conserve a origin, conserve a intrata, conserve a campesce).                                                                                                    |                  | 1 1              |                  |
| The Unpremained an receipt designed and the DOP (Figure 1) and the DOP (Figure 1) and       | Ŷ                |                  |                  |
|                                                                                                    |                  |                  |                  |
| TOTALE PUNTEGGIO                                                                                                    | 13.0             | 27.0             |                  |
| N. REQUISITI SPECIALI                                                                                                    | 4                | 5                |                  |
|                                                                                                    | _                |                  |                  |
|                                                                                                    |                  |                  |                  |
|                                                                                                    |                  |                  |                  |
|                                                                                                    | ,                |                  | <u> </u>         |
| III → MI\ Avviso / Home / Punteggi_Livelli / Anagrafica / Sezione_1 / Sezione_2 / Sezione_3 / Sezione_5 / Sezione_6 / Sezione_7 / Report / 1                                                                                                    | arga <u>/</u> Pr | ezzi / File2Save | / 191            |
| Disegno ▼                                                                                                    |                  |                  |                  |
| Pronto                                                                                                    |                  | NU               | М                |
| 📩 Start 🛛 曼 🗿 🌽 🜍 🎱 🎱 🖾 🐨 📴 🖉 🎘 🖬 🗐 🦉 🎘 🖉 🍋 👘 🖄 🖓 🖬 🖉 🖉 🖉 🕲 🖉 🖉 🖉 🖉 🖉 🖉 🖉 🖉 🖉 🎘 🖉 🖉 🖉 🖉                                                                                                    | Car              | 🛃 🔍 🍥 N 🗓        | <b>0 %</b> 13.05 |

**Terminate le modifiche** affinché queste vengano archiviate per poi poter essere successivamente "ricaricate" anche dopo che si sono inseriti i dati di altri agriturismi **occorre assolutamente cliccare sull' icona** : "RI-ARCHIVIA DOPO MODIFICA".

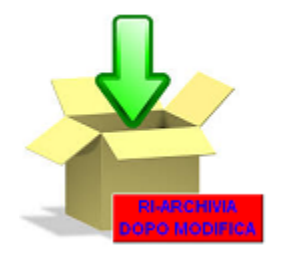

Tale icona si trova in alto a destra nel Foglio "Anagrafica" ed in alto al centro del Foglio "Prezzi".

A questo punto viste le finalità e l'articolazione della procedura la sequenza logica delle operazioni da fare prevederebbe:

- 1. la stampa del Report
- 2. la stampa del fac-simile della Targa
- 3. L'inserimento dei dati nella "Tabella dei Prezzi"

#### la stampa del Report

La stampa del Report costituisce il risultato più saliente del procedimento di classificazione delle aziende agrituristiche.

Ad essa si può accedere:

- 1. dall'icona specifica in basso a sinistra del Foglio "Home"
- 2. dall'icona "STAMPA REPORT" sempre in basso a sinistra del Foglio "Anagrafica"
- 3. dall'icona in alto a destra del foglio "Report".

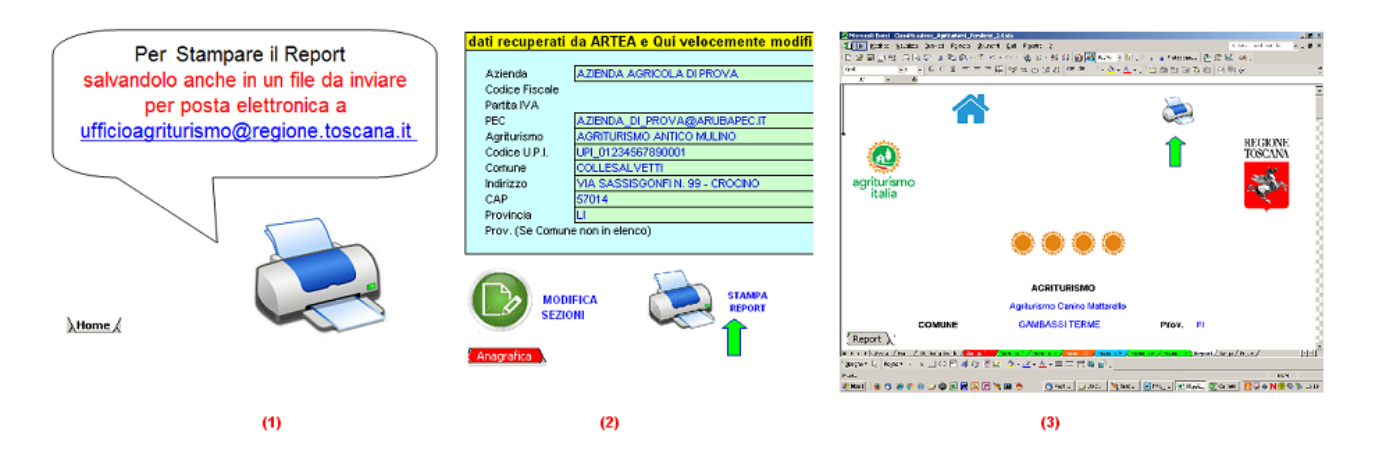

Per la sola visualizzazione basta cliccare sulla linguetta del Foglio "Report".

Optando per la stampa è possibile scegliere tra tutte le stampanti installate, comprese quelle virtuali (tipo PdfCreator) utili per creare dei file .pdf in alternativa al documento cartaceo.

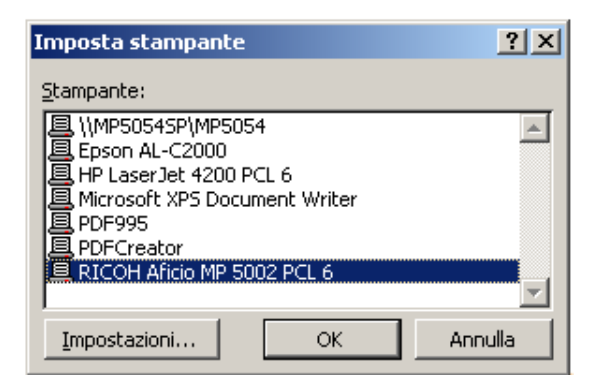

Il Report visualizzato una volta mandato in stampa è articolato in 4 pagine, contenenti:

- 1. i dati anagrafici;
- 2. tutti i **punteggi** ed i **Requisiti Speciali** riportati dall'agriturismo nelle varie sezioni compilate;
- la classifica di merito , cioè il Livello conseguito in termini di "Numero di Girasoli"

Il report così ottenuto dovrà essere stampato ed esposto in azienda (art. 11 l.r. 30/2003).

**Contestualmente** al processo di stampa **la procedura salva** automaticamente nella directory corrente **la prima pagina del report in un file excel** dal nome generico cl\_AI\_PROVINCIA\_COMUNE\_CUAA.xls (ad es. cl\_AI\_FI\_GAMBASSITERME\_GNNNGL56E12D895J.xls).

Tale file dovrà poi essere inviato come allegato di posta elettronica a <u>ufficioagriturismo@regione.toscana.it</u> , avendo cura di mettere nell'oggetto della mail solamente il nome dell'insegna dell'agriturismo + comune + provincia .

A fine processo un messaggio avverte :

| Microsoft Excel                                                                                                    | x |
|----------------------------------------------------------------------------------------------------|---|
| Il Report è stato salvato nella corrente directory<br>(C: \Classificazione_Agriturismi_2_0) con il nome di<br>cl_AI_FI_GAMBASSITERME_GNNNGL56E12D895J.xls. Si prega di inviarlo per<br>e-mail a ufficioagriturismo@regione.toscana.it |   |
| OK                                                                                                    |   |

#### Di seguito si riporta a titolo esemplificativo la prima pagina del Report con dati fittizi.

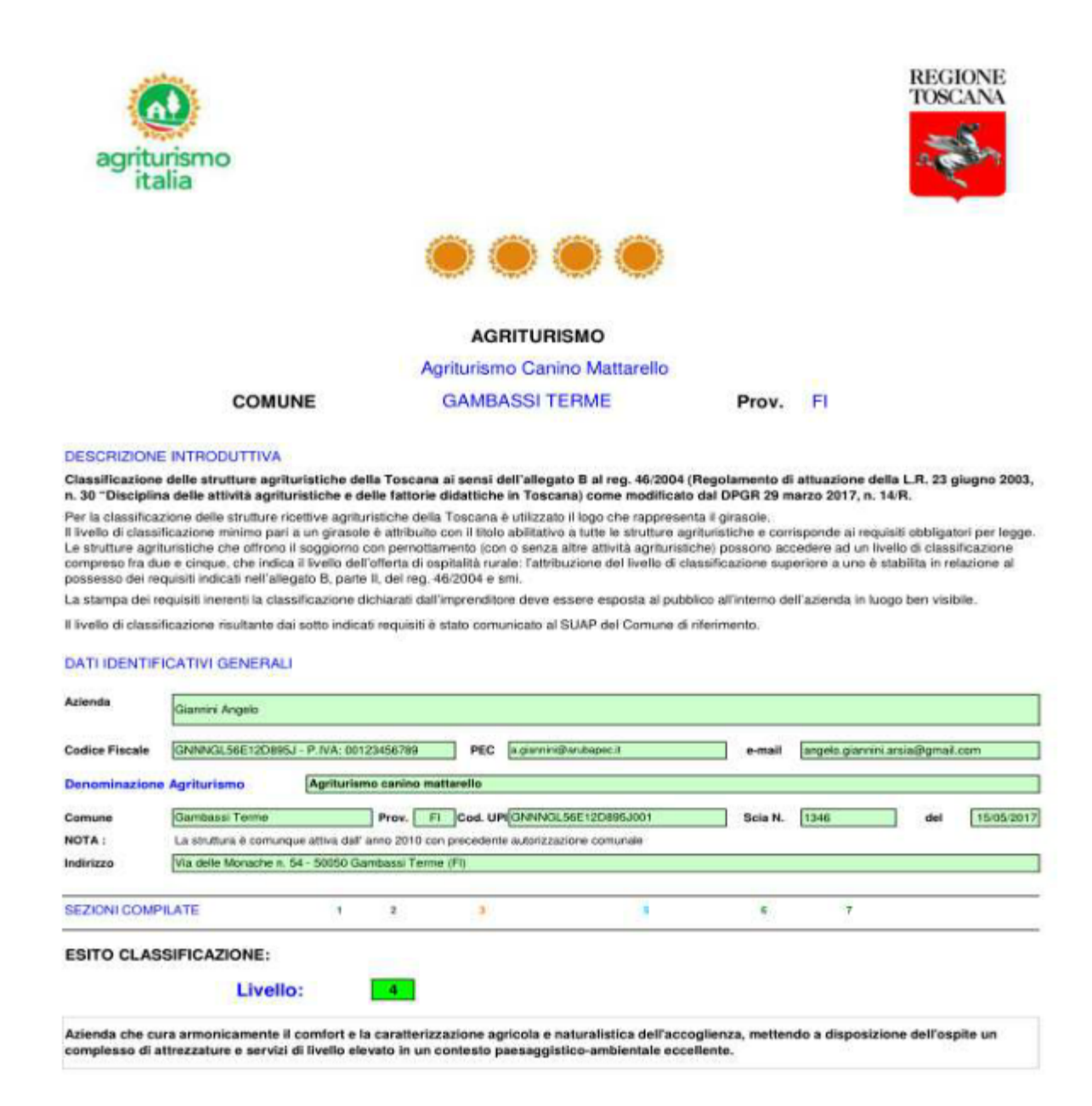

Documento stampato il 07/11/2017

Pagina 1 di 4

#### Il Marchio "Agriturismo Italia e le regole vigenti per la sua concessione

L'Allegato A della **Delibera di Giunta Regionale Toscana n. 567 del 29/05/2017**, detta le REGOLE E PROCEDURE PER LA CONCESSIONE DELLA LICENZA D'USO DEL MARCHIO "AGRITURISMO ITALIA", riprendendo a sua volta quanto già definito nell'Allegato A del DM 3 giugno 2014.

Quest'ultimo stabilisce infatti che "Il marchio nazionale Agriturismo Italia .... identifica le aziende e le attività agrituristiche. E' di proprietà del Ministero delle politiche agricole alimentari e forestali ed è concesso in uso alle Regioni e alle Province Autonome, che provvedono a concederloin uso alle aziende agrituristiche regolarmente operanti nei rispettivi territori".

La produzione grafica del marchio "Agriturismo Italia" adottato con il DPGR 46/R/2004 è disciplinata da apposito Manuale d'uso grafico curato dal MIPAAF e a disposizione all'indirizzo <u>http://www.agriturismoitalia.gov.it/?page\_id=594</u> nonché sul sito della Regione Toscana all'indirizzo

http://www.regione.toscana.it/imprese/agricoltura/agriturismo

Le aziende agrituristiche possono accompagnare il marchio "Agriturismo Italia" dall'indicazione del livello di classificazione di appartenenza (da 1 a 5 in base al metodo ed alla simbologia adottati a livello regionale). Nella riproduzione della targa identificativa di cui all'art. 9 del reg. 46/2004 è obbligatorio indicare assieme al marchio anche il livello di classificazione di appartenenza.

Ai sensi dell'articolo 5 (Limitazioni all'uso del Marchio) dell'allegato A del DM 3 giugno 2014 il Marchio"Agriturismo Italia" non può essere apposto su confezioni, contenitori, etichette o presentazioni di qualsivoglia prodotto agroalimentare aziendale, essendo lo stesso marchio destinato esclusivamente a qualificare le aziende, i servizi e l'offerta complessiva dell'agriturismo.

#### REGOLE PER CONCESSIONE DEL MARCHIO (Delibera n. 567 del 29/05/2017)

Il marchio è concesso in uso a tutte aziende che svolgono attività agrituristica a norma di l.r. 23 giugno 2003, n. 30 "Disciplina delle attività agrituristiche e delle fattorie didattiche in Toscana", fatto salvo le aziende che esercitano solamente l'attività di sosta camper gratuita come indicato al comma 2 bis dell'articolo 27 bis del regolamento n. 46/R del 2004.

# Dal 26/6/2017 sul sistema Artea è stato inserito un riquadro relativo alla concessione dell'uso del marchio nella DUA Agrituristica.

Gli imprenditori che hanno già compilato una DUA agrituristica e presentato la relativa SCIA al Suap di riferimento (in quanto già svolgevano attività agrituristiche precedentemente al 26/6/2017) compileranno il nuovo riquadro al momento in cui presenteranno una DUA agrituristica di modifica.

# L'utilizzo del Marchio "Agriturismo Italia" costituisce comunque tacita accettazione delle norme che lo regolano.

In caso di chiusura definitiva dell'attività agrituristica è obbligatorio presentare la DUA di cessazione dell'uso del marchio "Agriturismo Italia" entro 15 giorni dalla cessazione stessa e non utilizzare più il marchio "Agriturismo Italia".

#### CONTROLLI

Ai sensi della l.r. 30/2003 articolo 23, la vigilanza e il controllo sull'uso del marchio è effettuato dai competenti uffici della Giunta regionale.

#### CASI DI SOSPENSIONE E REVOCA

La concessione del marchio è sospesa in caso di sospensione dell'attività agrituristica ai sensi all'articolo 25 della l.r. 30/2003.

La concessione del marchio è revocata nel caso in cui l'attività agrituristica è sottoposta ad un provvedimento di cessazione ai sensi all'articolo 25 della l.r. 30/2003.

#### SANZIONI

Si applica la sanzione amministrativa pecuniaria prevista dall'art. 24 comma 5 lettera d) della l.r. 30/2003 nei seguenti casi:

- utilizzo del marchio ufficiale "Agriturismo Italia" senza aver sottoscritto la relativa DUA sul sistema ARTEA
- utilizzo del marchio ufficiale "Agriturismo Italia" dopo la revoca;
- utilizzo del marchio ufficiale "Agriturismo Italia" in modo ingannevole o improprio;
- violazione dell'articolo 5 dell'allegato A del DM 3 giugno 2014 .

#### PUBBLICITA'

Le aziende agrituristiche utilizzatrici del marchio sono riportate in un Elenco Ufficiale aggiornato e aperto alla consultazione pubblica online sul sito di ARTEA. L'elenco concorre alla tenuta del repertorio nazionale dell'agriturismo di cui al DM 3 giugno 2013 e viene trasmesso al MIPAAF per l'aggiornamento del sito www.agriturismo.italia.gov.it

### La stampa del fac-simile della Targa e la creazione del file per la Tipografia

Alla stampa del fac-simile della Targa (magari in formato .pdf piuttosto che come documento cartaceo) si può accedere:

- 1. dall'icona specifica in basso centralmente nel Foglio "Home"
- 2. dall'icona "TARGA" sempre in basso centralmente nel Foglio "Anagrafica"
- 3. dall'icona in alto a destra del foglio "Targa".

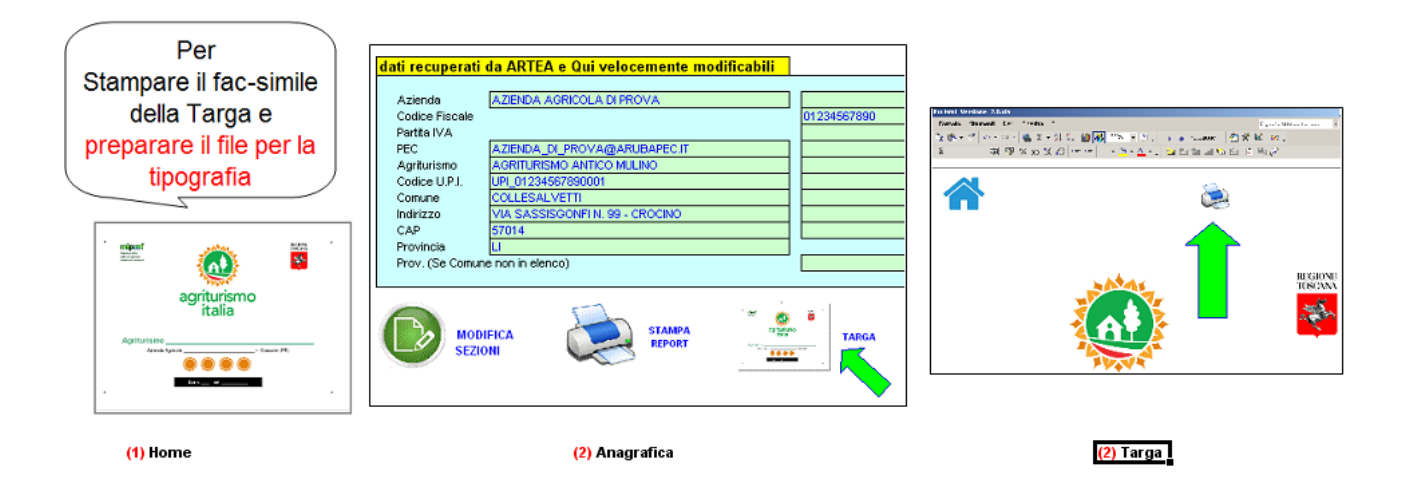

Per la sola Visualizzazione del facs-simile della targa è sufficiente posizionarsi sul Foglio "Targa" cliccando sulla relativa linguetta in basso.

Optando per la stampa è possibile scegliere tra tutte le stampanti installate, comprese quelle virtuali (tipo PdfCreator) utili per creare dei file .pdf in alternativa al documento cartaceo.

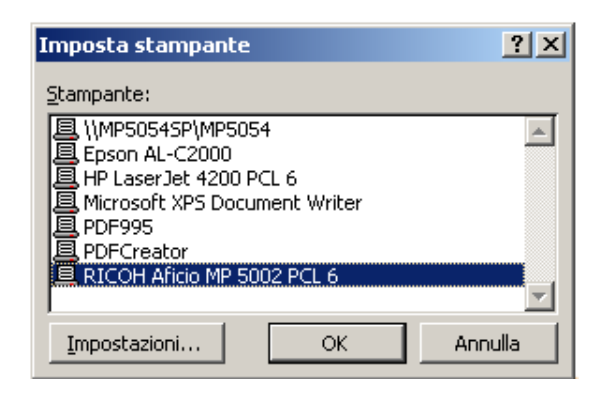

La stampa del fac-simile della targa è impostato su formato di carta A3 per essere più realistico in quanto le dimensioni della targa vera e propria saranno di cm 30x20 Questa stampa costituisce quindi una sorta di di preview.

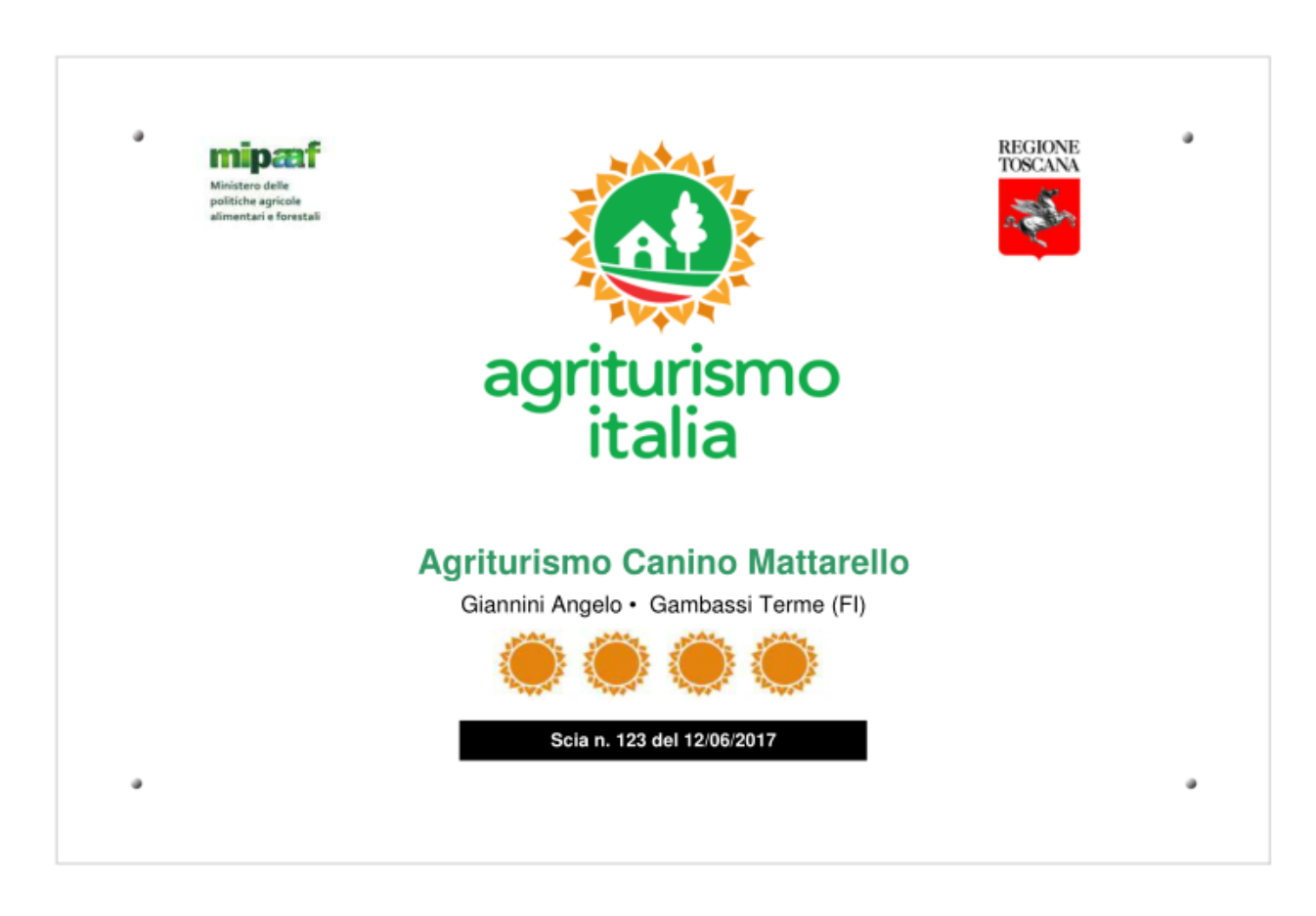

Di seguito si riporta a titolo esemplificativo lun fac-simile della Targa con dati fittizi.

Lanciando il processo di stampa del facsimile della Targa però la cosa più importante è la contestuale creazione di un file con estensione .svg dal nome generico Targa\_AI\_CUAA.svg che è il file da portare (o inviare) in tipografia per successive elaborazioni con programmi di grafica professionale (come Adobe Illustrator, etc.) volte alla produzione della Targa vera e propria.

Tale file viene automaticamente salvato nella cartella di lavoro corrente, cioè quella dell' installazione della procedura.

Al termine della stampa il programma ci informa di questo avvenuto salvataggio.

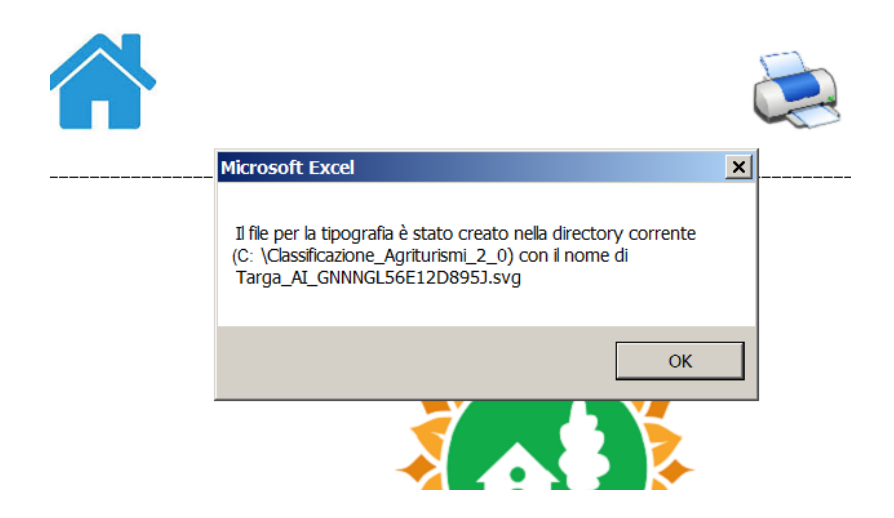

Il file .svg può essere visualizzato (in prima battuta) da un comune browser Internet come Firefox, Chrome o Internet Explorer. Tuttavia la "resa visiva" con questi browser quasi sempre "non é fedele". **Per avere un "rendering" corretto occorre aprire questo file con un programma in grado di gestire al meglio la grafica vettoriale** come Adobe Illustrator oppure Inkscape, la qual cosa è fattibilissima in qualsivoglia tipografia.

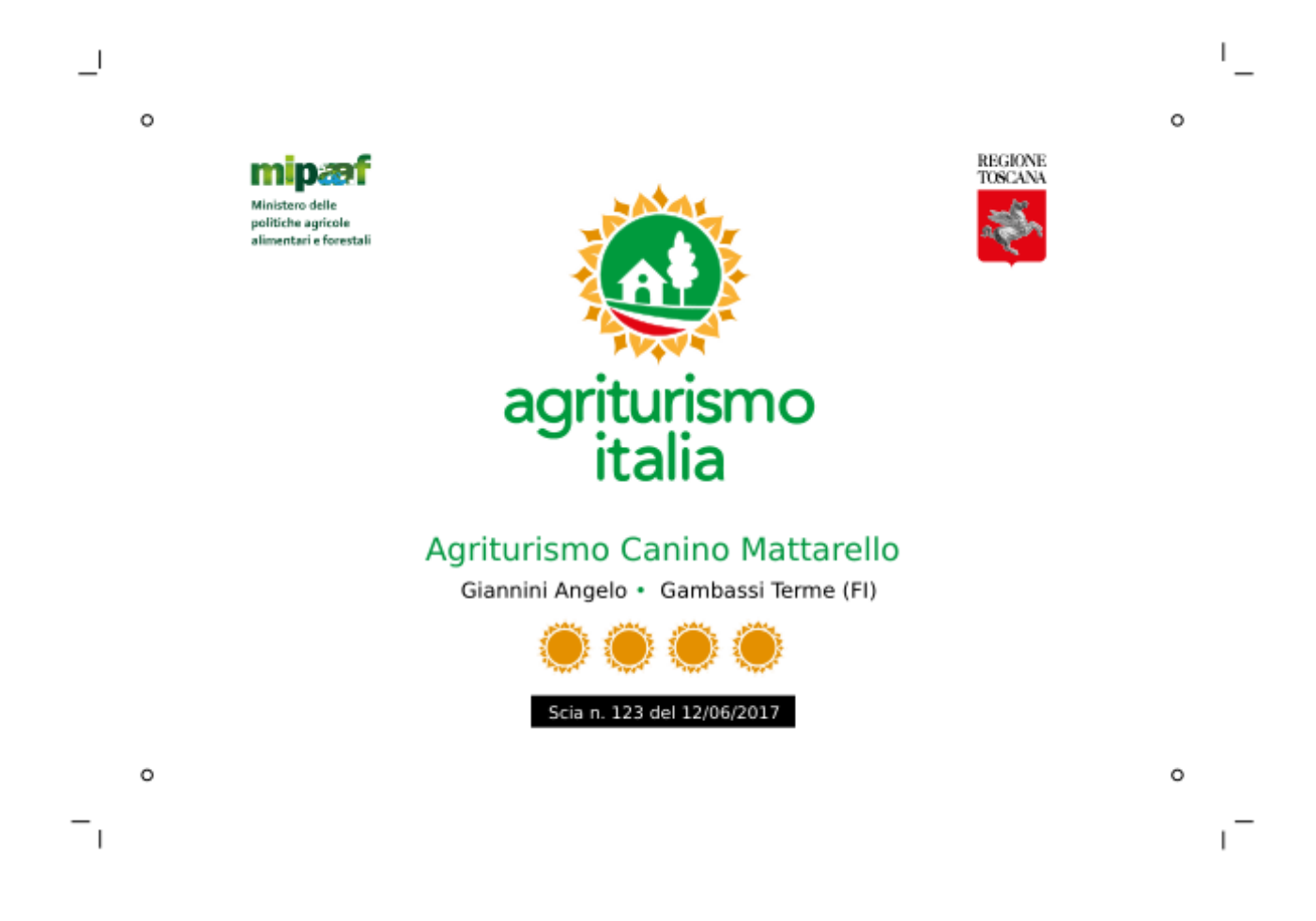

#### ESTRATTO DAL MANUALE OPERATIVO DEL MARCHIO SCARICABILE DAL SITO ISTITUZIONALE: WWW.agriturismoitalia.gov.it

Si indicano di seguito alcuni suggerimenti per la realizzazione della targa di riconoscimento da apporre all'esterno delle aziende certificate:

targa rettangolare, in plexiglas trasparente di alta qualità, dimensione cm 20 x 30, spessore 8 mm, tagliata e lucidata con tecnologia laser, già con fori per fissaggio a parete, impreziosita da distanziatori in argento satinato.

La targa verrà impressa con stampa diretta UV 4 colori + bianco a zone (sfondo bianco), e rifinita con angoli arrotondati.

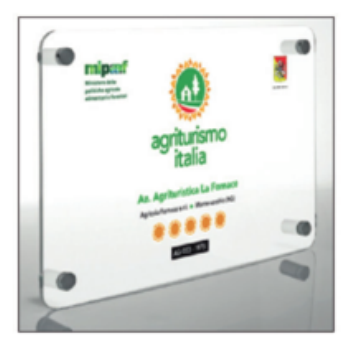

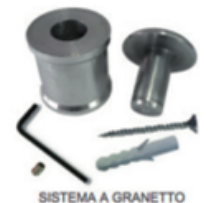

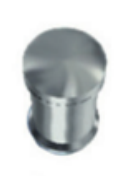

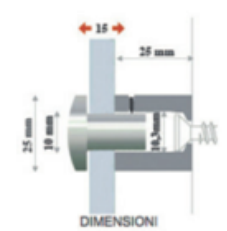

#### L'inserimento dei dati nella "Tabella dei Prezzi"

Per l'inserimento dei dati nella Tabella Prezzi occorre andate nel Foglio "Anagrafica" e cliccare sull'icona specifica in basso PRIMO INSERIMENTO PREZZI:

| Azienda                |                  | Giannini Angelo     |                             | e-mail                                | angelo.giannini.arsia@gma |
|------------------------|------------------|---------------------|-----------------------------|---------------------------------------|---------------------------|
| Codice Fiscale         |                  | GNNNGL56E12D89      | 5J                          | Anno Inizio Attività                  | 2010                      |
| Partita IVA            |                  | 00123456789         |                             |                                       |                           |
| PEC                    |                  | a.giannini@arubapa  | ec.it                       | ATTIVITA' SVOLTE :                    |                           |
| Agriturismo            |                  | Agriturismo canino  | mattarello                  |                                       |                           |
| Codice U.P.I.          |                  | gnnngl56e12d895j0   | 01                          | Alloggi                               | SI                        |
| Comune                 |                  | GAMBASSI TERME      |                             | Agricampeggio/ sosta c.               | NO                        |
| ndirizzo               |                  | Via delle Monache r | n. 54                       | Somministrazione pasti                | SI                        |
| CAP                    |                  | 50050               |                             |                                       |                           |
| Provincia              |                  |                     |                             | Numero SCIA                           | 1346                      |
| rov. (Se Comune non in | elenco)          |                     |                             | Data SCIA                             | 15/05/2017                |
|                        |                  |                     |                             |                                       |                           |
|                        | STAMPA<br>REPORT | TARGA               | Price List<br>INSERI<br>PRI | MO<br>MENTO<br>221 MODIFICA<br>PREZZI | A STAM<br>REPOI<br>PREZ   |

Ovviamente la compilazione e la stampa della Tabella Prezzi va effettuata successivamente all'inserimento dei dati anagrafici e di quelli necessari alla classificazione dell'agriturismo. In caso contrario verrà visualizzato un messaggio di avvertimento senza che accada nient'altro.

| Microsoft Excel                                                                                                    |
|----------------------------------------------------------------------------------------------------|
| Questa form non può essere compilata prima di avere inserito i dati ANAGRAFICI e quelli relativi alla Classificazione |
| ОК                                                                                                    |

Se invece i dati anagrafici e quelli inerenti la classificazione dell'agriturismo sono stati inseriti, si apre una maschera di inserimento dati articolata in 4 sottoschede principali (Cmere, Unità abitative, Pasti, Ospitalità all'aperto) e 2 secondarie (Dettaglio camere e Dettaglio Unità Abitative).

Naturalmente non tutto andrà sempre riempito: occorrerà quindi attenersi allo specifico contesto aziendale e comunque la procedura già tiene conto della tipologia di servizi dichiarati nell'anagrafica. Se - ad es. - l'azienda non offre Agricampeggio o Agrisosta camper non si aprirà la sottoscheda Ospitalità all'aperto.

| 🔀 Microsoft Excel - Classi | ificazione_Agriturismi.xls               |                                                                   |                                                                                   |                                 |                             | _ 8 ×            |
|----------------------------|------------------------------------------|-------------------------------------------------------------------|-----------------------------------------------------------------------------------|---------------------------------|-----------------------------|------------------|
| Eile Modifica Visual       | lizza <u>I</u> nserisci F <u>o</u> rmato | <u>S</u> trumenti <u>D</u> ati Fi <u>n</u> estr                   | ra <u>?</u>                                                                       |                                 | Digitare una c              | iomanda. 👻 🗕 🗗 🗙 |
| 🗈 🛩 🖶 🔒 🖏 Ma               | schera per l'inserimento                 | dati relativi alla Tabella                                        | Prezzi                                                                            |                                 | X                           | 1                |
| Arial                      |                                          | TABELLA PREZ                                                      | ZI - Anno : 2017                                                                  |                                 |                             | 2                |
|                            | Insegna Agrituristica:                   | Agriturismo canino mattar                                         | rello                                                                             |                                 |                             | -                |
| μ 🚄                        | Sito Web:                                | http://www.canino_matta                                           | arello.it                                                                         |                                 |                             |                  |
|                            | Indirizzo e-mail                         | info@canino_mattarello.it                                         | t                                                                                 | Telefono:                       | 3331875809                  |                  |
|                            | PREZZI MASSIMI e                         | omprensivi di servizio, riscald<br>sistenti nelle camere, nei ser | lamento e aria condizionata ove esister<br>vizi igienici e nelle unità abitative. | nti, imposte, uso dei servizi d | comuni, uso degli accessori |                  |
| Insegna AGRITIII           | Camere Dettaglio Camer                   | e 🛛 Unità Abitative 🗍 Dettag                                      | glio Unità Abitative 📔 Pasti 🗍 Ospitalità a                                       | all'aperto                      |                             |                  |
| noognu Aoraroi             | Prezzi Massimi giorn                     | ialieri delle Camere (€)                                          |                                                                                   |                                 |                             |                  |
|                            | Camera Singola                           |                                                                   |                                                                                   |                                 |                             |                  |
| Classificazione            | Con Bagno                                | 30                                                                | Sen                                                                               | za Bagno                        |                             |                  |
| Clussificazione            | Camera Doppia                            |                                                                   |                                                                                   |                                 |                             |                  |
| D.P.G.R. 3 Agosto 2        | Con Bagno                                | 50                                                                | Sen                                                                               | za Bagno                        |                             |                  |
|                            | Camera con un Num                        | nero di Letti superiore a 2 —                                     |                                                                                   |                                 |                             |                  |
|                            | N. 3 L                                   | .etti Con Bagno                                                   | 60 Sen                                                                            | za Bagno                        |                             |                  |
| Indirizzo comple           | N. 1                                     | .etti Con Bagno                                                   | Sen                                                                               | za Bagno                        |                             |                  |
|                            | - Morra Bonsiono - a                     |                                                                   | coloniana)                                                                        |                                 |                             |                  |
|                            | Con Bagno                                | 70                                                                | Colazione)                                                                        | za Bagoo                        |                             |                  |
|                            | - Pensione Completa                      |                                                                   |                                                                                   | za bogno                        |                             |                  |
| Comprensivi di ser         | Con Bagno                                | 80                                                                | Sen                                                                               | za Bagno                        |                             |                  |
| nei servizi igienici e     | Burner and hit                           |                                                                   |                                                                                   | to the shell alterna V          |                             |                  |
|                            | Prezzo per Letto :                       | supplementare (per bambini d                                      | ai eta non superiore a 12 anni e su rich                                          | lesta del cliente)              |                             |                  |
| Prezzi massimi             |                                          |                                                                   |                                                                                   |                                 |                             |                  |
|                            | Salva e Visua                            | lizza Report                                                      | Salva e Stampa Report                                                             | Anr                             | nulla                       |                  |
| Disegno + 🔓 Forme + 🗅      | \ \ □ ○ @ 4 :                            | ž 🛛 🔍 🔌 - 🥖 -                                                     | <u>A</u> - ≡ ≡ <u></u>                                                            |                                 |                             |                  |
| Pronto                     |                                          |                                                                   |                                                                                   |                                 |                             | NUM              |
| 🏄 Start 🛛 😻 🥱 🄏 🕻          | 🕽 🖬 🖄 🌑 😭 🍥                              | 9 🖉 🔌 🔤 🥘                                                         | 🛛 🚺 TVOX U 🧿 Posta in 🛛                                                           | 🥑 Angelo 🔁 D:\Lavo              | 🔣 Microso 🧕 R               | 👿 🎯 N 🌆 🧐 15.48  |

#### I Prezzi da inserire sono i PREZZI MASSIMI praticati.

Per quanto concerne la sotto-scheda "Camere " viene mantenuta la distinzione tra quelle "con bagno" e quelle "senza bagno", singole, doppie, con più di 2 letti. E quindi prezzo di solo pernottamento, mezza pensione, pensione completa. La sottoscheda "Dettaglio Camere" è pensata per dar modo di differenziare eventuali tipologie di camere apparentemente omogenee (per numero di letti, etc.) ma di fatto aventi caratteristiche dissimili che si ritiene possano giustificare prezzi diversi.

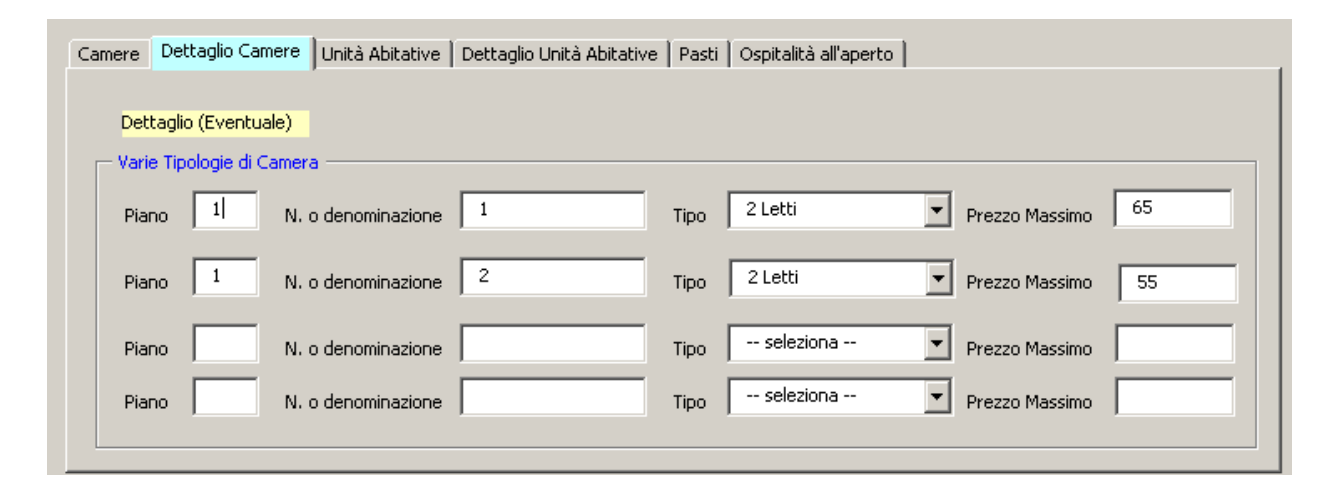

I prezzi massimi giornalieri delle "Unità Abitative" devono far riferimento al Numero di posti letto, con l'annotazione del prezzo per l'eventuale aggiunta di un letto extra a richiesta del cliente.

| Camere Dettaglio Camere Unità Abitative          | Dettaglio Unità Abitative     | Pasti Ospitalità all'aperto      |     |
|--------------------------------------------------|-------------------------------|----------------------------------|-----|
| Prezzi Massimi giornalieri delle Unità Abitativo | e (€)                         |                                  |     |
| Tipologie di Unità Abitative                     |                               |                                  |     |
| Unità Abitative con 2 Posl                       | i Letto:                      | Prezzo Massimo                   |     |
| Unità Abitative con 3 Posl                       | i Letto:                      | Prezzo Massimo                   |     |
| Unità Abitative con 4 Pos                        | i Letto:                      | Prezzo Massimo                   | 90  |
| Unità Abitative con 5 Posl                       | i Letto:                      | Prezzo Massimo                   | 100 |
| Unità Abitative con 6 Posl                       | i Letto:                      | Prezzo Massimo                   | 110 |
| Unità Abitative con                              | Posti Letto:                  | Prezzo Massimo                   |     |
| Prezzo per Letto supplementare (per bambin       | i di età non superiore a 12 a | anni e su richiesta del cliente) | 5   |
|                                                  |                               |                                  |     |

Anche per le "Unità Abitative" è prevista la possibilità di praticare "prezzi diversi" pur in presenza magari di uno stesso numero di posti letti per differenti caratteristiche degli immobili (riscaldamento, posizione, etc., disposizione delle camere, etc.). Tali differenze di prezzo andranno menzionate nella sottoscheda "Dettaglio Unità Abitative".

| Camere Dettaglio Camere U     | Inità Abitative Detta   | glio Unità Abitativ | e Pasti Ospitalit   | à all'aperto 🛛 |            |                     |
|-------------------------------|-------------------------|---------------------|---------------------|----------------|------------|---------------------|
| Eventuale Dettaglio:Prezzi Ma | ssimi di ciascuna Unità | Abitativa           |                     |                |            |                     |
| Dettaglio caratteristiche U   | nità Abitative          |                     |                     |                |            |                     |
| N. o denomin. U.A. N.         | Camere da 1 L. 🛛 N.     | Camere da 2 L.      | N. Camere + di 2 L. | Tot. P.L.      | Riscaldame | ento Prezzo Massimo |
| 1                             | 1                       | 1                   |                     | 3              | O SI       |                     |
| 2                             | 1                       | 1                   |                     | 3              | ⊙ si       | O NO 115            |
|                               | [                       |                     |                     |                | ⊙ si       | <u>о No</u>         |
|                               | [                       |                     |                     |                | ⊙ si       | O NO                |
|                               |                         |                     |                     |                |            |                     |

C'è poi la sottoscheda "Pasti". Per la Prima colazione occorre precisare se compresa nel prezzo del pernottamento o meno. Per il pranzo e la cena va verificato se c'è la possibilità di un menù fisso oppure se è possibile mangiare "solo alla carta" nel qual caso ovviamente il prezzo dipende dal menù scelto.

| Camere   Dettaglio Camere   Unità Abitative   Dettaglio Unità Abitative   Pasti   Ospitalità all'aperto |  |
|----------------------------------------------------------------------------------------------------|--|
| Prezzi Massimi dei Pasti                                                                                |  |
|                                                                                                    |  |
| Prima Colazione                                                                                         |  |
| E' compresa nel prezzo del pernottamento 💿 SI 💿 NO                                                      |  |
|                                                                                                    |  |
| Pranzo                                                                                                  |  |
| Solo alla carta (prezzo dipende dal menu' scelto) 🔿 SI 💿 NO                                             |  |
| Menù a Prezzo Fisso (€) 13                                                                              |  |
|                                                                                                    |  |
| Cena                                                                                                    |  |
| Solo alla carta (prezzo dipende dal menu' scelto) 🔿 SI 💿 NO                                             |  |
| Menù a Prezzo Fisso (€) 10                                                                              |  |
|                                                                                                    |  |
|                                                                                                    |  |

Infine abbiamo la scheda "Ospitalità all'aperto" dove ritroviamo i prezzi massimi praticati per l'Agricampeggio e per l'Agri sosta camper. In entrambi i casi si devrà dettagliare il prezzo della "Piazzola" e quello delle "Persone", distinguendo in quest'ultimo caso tra Adulti e Ragazzi.

| Camere 🛛 Dettaglio Camere 🗍 Unità Abi      | tative Dettaglio Unità Abitative Pasti Osp | pitalità all'aperto         |  |
|--------------------------------------------|--------------------------------------------|-----------------------------|--|
| Prezzi massimi giornalieri relativi all'Os | pitalità in Spazi Aperti                   |                             |  |
|                                            |                                            |                             |  |
| - Agricampeggio                            |                                            |                             |  |
| Piazzola (€):                              | A persona Adulti (€):                      | A persona Ragazzi (€):      |  |
| - Agri Sosta Camper                        |                                            |                             |  |
| Piazzola (€):                              | A persona Adulti (€):                      | _<br>A persona Ragazzi (€): |  |
|                                            |                                            |                             |  |
|                                            |                                            |                             |  |

Terminata l'inputazione dei dati relativi ai prezzi massimi nelle varie sotto-schede in base alle effettive attività svolte dall' agriturismo sarà possibile salvarli e quindi di poi visualizzare e/o stampare il Report Specifico. In alternativa si potrà annullare il tutto.

| Salva e Visualizza Report | Salva e Stampa Report | Annulla |  |
|---------------------------|-----------------------|---------|--|
|---------------------------|-----------------------|---------|--|

| N.     | Micros          | soft Excel -                   | Classifica                  | zione Agr               | iturismi '        | Versione 2.0   | ).xls           |                         |             |                            |              |           |              |             |          |                  | _ 8 ×     |
|--------|-----------------|--------------------------------|-----------------------------|-------------------------|-------------------|----------------|-----------------|-------------------------|-------------|----------------------------|--------------|-----------|--------------|-------------|----------|------------------|-----------|
|        | ) <u>F</u> ile  | <u>M</u> odifica               | <u>V</u> isualizza          | Inserisci               | Formato           | Strumenti      | <u>D</u> ati Fi | <u>n</u> estra <u>?</u> |             |                            |              |           |              |             | Digitar  | e una domanda.   | ×         |
|        | ) 🖻             |                                | 60                          | NBC X                   | <b>B B</b>        | - 🛷 l Ki -     | CH + 1          | <b>Σ - 2</b>            |             | <b>i</b> 🐼 100%            | - 2 -        |           | Protezione   | . 👌 🛠       |          | <b>.</b>         |           |
| Ar     | ial             |                                | <b>•</b> 8 •                | GC                      | <u>s</u> =        |                | § %             | 000 .88 4               | 00 E 1      | = <u> </u> m - ₹           | • A •        | 1 🛵 💼     | n 📩 🖂 🕻      | a 🔬 🔽       | 1 🖣 🖉    | 2                | »         |
| _      | A1              | -                              | fx                          | -                       |                   |                | -               |                         | **   ·      | ·                          |              |           |              |             |          |                  |           |
|        |                 |                                |                             |                         |                   |                |                 |                         |             |                            |              |           | Ę            |             |          |                  | -         |
|        |                 |                                |                             |                         |                   | TABELI         | A PR            | EZZI -                  | ANNO        |                            | 2017         |           |              |             |          |                  |           |
| 🛛      | nsegi           | na AGRITU                      | IRISTICA                    | :                       |                   |                |                 |                         |             |                            |              |           |              |             |          |                  |           |
| ŀ      | Agritu          | urismo ca                      | anino me                    | ittarello               |                   |                |                 |                         |             |                            |              |           |              |             |          |                  |           |
|        | lassi           | ficazione                      |                             |                         |                   |                | -               |                         | A*_         | NA.                        | NAL          |           |              |             |          |                  |           |
|        | ).P.G.I         | R. 3 Agosto                    | 2004, n. 4                  | 6/R                     |                   |                |                 |                         |             |                            |              |           |              |             |          |                  |           |
|        | ndiriz          | zo compl                       | eto                         | Via d                   | elle Mona         | che n. 54 - 5  | )050 Gan        | nbassi Ter              | me (FI)     |                            |              |           |              |             |          |                  |           |
|        |                 | •                              |                             | Sito \                  | Veb I             | nttp://canino_ | matto.it        | Saura 201 - 201         | -           |                            | Talafaua     | 057       | 4600040      |             |          |                  |           |
|        |                 |                                |                             | le-ma                   | 11 2              | angelo.glann   | ini.arsia@      | ygmail.con              | n           |                            | Telefono     | 037       | 1030319      |             |          |                  |           |
|        |                 |                                |                             |                         |                   |                | PREZZ           | I MASS                  | IMI         |                            |              |           |              |             |          |                  |           |
| (<br>n | Comp<br>lei ser | rensivi di si<br>vizi igienici | ervizio, risc<br>e nelle un | aldament<br>tà abitativ | o e aria ci<br>9. | ondizionata c  | ve esiste       | nti, impost             | ie, uso dei | servizi com                | uni, uso deg | li access | ori esistent | i nelle cam | iere,    |                  |           |
|        |                 |                                |                             |                         |                   |                |                 |                         |             |                            |              |           |              |             |          |                  |           |
| F      | rezz            | zi massim                      | i giorna                    | lieri del               | e came            | re             |                 |                         |             |                            |              |           |              |             |          |                  |           |
| I      | • • •           | N Avviso                       | (Home /                     | Punteggi_L              | ivelli 🔏 A        | nagrafica 🔏    | ezione_1        | / Sezione_;             | 2 🔏 Sezion  | ie_3 <mark>/ Sezi</mark> o | ne_5 🔏 Sezio | ne_6 / S  | iezione_7 🏑  | Report / T  | arga \Pr | ezzi / File2Save | 7 DDF     |
| Dis    | segno           | - 🗟   Forn                     | ne • 🔨 🕚                    |                         | ₫ 쇠               | ः 🙎 🔜          | 🔕 + 🛃           | - A -                   | = = =       | ‡ 🗖 🧊                      |              |           |              |             |          |                  |           |
| Pro    | nto             |                                |                             |                         |                   |                |                 |                         |             |                            |              |           |              |             |          | NU               | M         |
|        | Start           | ] 🕘 🧐                          | 6 🜔 🌔                       | ۵ 🙆 🍯                   |                   | 🖸 🖉 🔌          | on 🧕            | 3                       | Posta in    | C:\Clas                    | s 🔌 Jasc     | : Pai     | FAQ_Us       | . 📳 Clas    | ssifi    | 🛃 🔍 🎯 N 🗄        | 🧐 婱 10.54 |

## La stampa della "Tabella dei Prezzi"

Se Non si è optato per la stampa diretta dallo specifico pulsante "Salva e Stampa Report" al termine del riempimento della Form si può lanciare la stampa da:

- 1. Icona in alto a destra del Foglio "Prezzi"
- 2. Icona STAMPA REPORT PREZZI in basso a destra del Foglio "Anagrafica"

| B Ble Woolfica Woolfica Brended Spranenti Qui Figestra 2<br>Den 2012 - Den 2012 - Den 2014 - Den 2014 |                                                                                                    |
|----------------------------------------------------------------------------------------------------|----------------------------------------------------------------------------------------------------|
|                                                                                                    | Giannini Angelo e-mai angelo gannini arsiaggmai.com<br>GNNNGL56E12D895J Anno Inizio Attività 2010                                                                                                    |
| VS + & ADENDA AGROOLA FECOANTI- 0140680499 - AGRITURISMO PODERE LI LAGO                                                                                                    | 00123456769                                                                                                    |
| TABELLA PREZZI - ANNO 2017                                                                                                    | Agrituring coning instances     annows and the second second |
| Insegna AGRITURISTICA:<br>Agriturismo carino mattarello                                                                                                    |                                                                                                    |
| Classificazione<br>D.P.O.R. J Agosto 2004, n. 46/R                                                                                                    |                                                                                                    |
| Indirizzo complete         Via delle Monache n. 54 - 50050 Gambassi Terme (F)           Sto Web         http://conino_matbo.it           e-mail         angelo giarnini arsia@gmail.com                                                                                                    |                                                                                                    |

Per la Visualizzazione basta posizionarsi sul Foglio "Prezzi"

#### Modifica dei dati già inseriti nella "Tabella dei Prezzi"

La modifica dei dati già inseriti nella Tabella Prezzi è possibile a partire dall' icona specifica MODIFICA PREZZI in basso nel Foglio "Anagrafica".

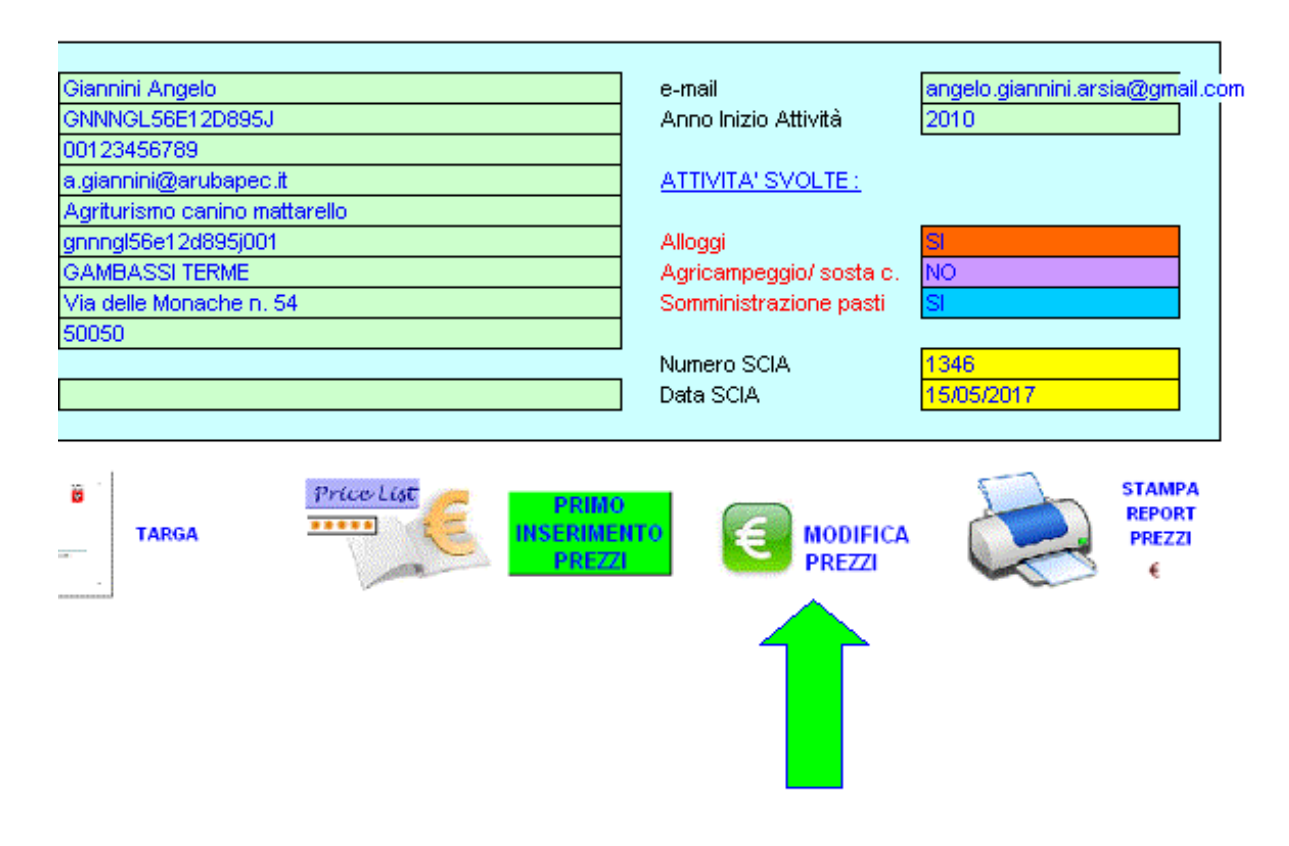

Cliccando su questa icona si viene portati nel Foglio "Prezzi" dove compare il messaggio: "Per modificare velocemente andare con il cursore in basso sotto il Report".

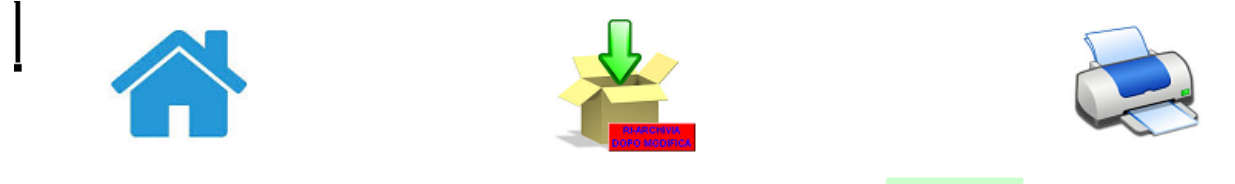

TABELLA PREZZI - ANNO

2017

| ello          | Microsoft Excel                                                 | ×                                                                                                    |                                                                                                    |
|---------------|-----------------------------------------------------------------|----------------------------------------------------------------------------------------------------|----------------------------------------------------------------------------------------------------|
|               | Per Modificare Velocemente andare con il cursore in basso si OK | otto il Report                                                                                                    |                                                                                                    |
| Via delle Mor | ache n. 54 - 50050 Gambassi Terme (FI)                          |                                                                                                    |                                                                                                    |
| Sito Web      | http://canino_matto.it                                          | Tolofono                                                                                                    | 0571629210                                                                                                    |
|               | ello<br>Via delle Mon<br>Sito Web                               | ello       Microsoft Excel         Per Modificare Velocemente andare con il cursore in basso s         OK         Via delle Monache n. 54 - 50050 Gambassi Terme (FI)         Sito Web       http://canino_matto.it         amail       appelo gioppini arcia@gmail.com | ello       Microsoft Excel         Per Modificare Velocemente andare con il cursore in basso sotto il Report         OK         Via delle Monache n. 54 - 50050 Gambassi Terme (Fl)         Sito Web       http://canino_matto.it         ormail       oppaiel com |

Scorrendo verso il basso infatti si arriva ad una zona dove è possibile digitare direttamente nuovi dati, sovrascriverne altri oppure cancellarne altri ancora.

| M    | icros | oft Exce         | l – Cla       | assifica | zione_ | Agrit | urisn         | ni_Vei | rsione_        | _2.0. | xls          |               |       |               |     |   |      |     |     |       |
|------|-------|------------------|---------------|----------|--------|-------|---------------|--------|----------------|-------|--------------|---------------|-------|---------------|-----|---|------|-----|-----|-------|
| 8    | Eile  | <u>M</u> odifica | a <u>V</u> is | sualizza | Inser  | isci  | F <u>o</u> rm | ato    | <u>S</u> trume | nti   | <u>D</u> ati | Fi <u>n</u> e | stra  | 2             |     |   |      |     |     |       |
| D    | 🖻     | 8                | <b>B</b>      | 6        | ABC    | ЖI    | <b>ì</b> (    | 3 - 3  | S   🗠          | ) -   | Cil. +       |               | Σ     | - ≜↓          | Z↓  | 1 | 46 1 | 00% | • ( | 2.    |
| Aria | I     |                  | •             | 8        | - G    | C     | <u>s</u>      | = =    | E I            | • • • | <b>S</b>     | % 0           | 100 📜 | s0 <b>∔</b> , | 8 🞼 | + |      | - 🕭 | - A | · • . |
|      | A1    |                  | •             | fx       |        |       |               |        |                |       |              |               |       |               |     |   |      |     |     |       |

#### Modifica veloce dei dati:

| Parametro                                               | Colonna da modificare                               |
|---------------------------------------------------------|-----------------------------------------------------|
| Anno Riferimento                                        | 2017                                                |
| Insegna Agriturismo                                     | Agriturismo canino mattarello                       |
| Sito Web                                                | http://canino_matto.it                              |
| Telefono                                                | 0571638319                                          |
| Camera con bagno singola solo pernottamento             | 50                                                  |
| Camera con bagno doppia solo pernottamento              | 80                                                  |
| Camera con X Letti (>=2)                                | 3                                                   |
| Camera con bagno con X Letti solo pernottamento         | 90                                                  |
| Camera con XX Letti (>2)                                |                                                     |
| Camera con bagno con XX Letti solo pernottamento        |                                                     |
| Camera con bagno Mezza Pensione (a persona)             | 100                                                 |
| Camera con bagno Pensione Completa (a persona)          | 110                                                 |
| Camera senza bagno singola solo pernottamento           |                                                     |
| Camera senza bagno doppia solo pernottamento            |                                                     |
| Camera senza bagno con X Letti solo pernottamento       |                                                     |
| Camera senza bagno con XX Letti solo pernottamento      |                                                     |
| Camera senza bagno Mezza Pensione (a persona)           |                                                     |
| Camera senza bagno Pensione Completa (a persona)        |                                                     |
| Letto supplementare in camera (€)                       |                                                     |
| 🕻 🔹 🕨 🔪 Avviso 🖌 Home 🖌 Punteggi_Livelli 🔏 Anagrafica 🖌 | Sezione_1 / Sezione_2 / Sezione_3 / Sezione_5 / Sez |
| Disegno 🔹 😓   Forme 🔹 🔪 🔽 🗆 🔿 🔛 📣 🔅 🙍                   | \$   <u>≫</u> • <u>⊿</u> • A • ≡ ≡ ≓ □ <b>∂</b> .   |
| ronto                                                   |                                                     |
| 🎽 Start 🛛 🕘 🙈 🍋 💿 🍥 🗁 🚳 🔣 😿 🖪 🔎 🌂                       | 💺 📷 🔘 👘 🛛 🔤 🧑 Posta in 🛛 🗁 C:\Class 🛛 💸 Jas         |

Terminata la modifica occorrerà riposizionarsi in alto a destra del Foglio e cliccare sull'icona centrale **RI-ARCHIVIA DOPO MODIFICA** per rendere effettivi i cambiamenti e poterli richiamare in seguito.

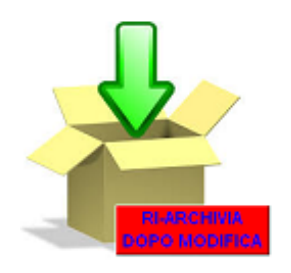

#### Ricaricare i dati di aziende già archiviate (per modifica, stampa, etc.)

Diversamente dalla precedente versione del programma (Classificazione\_Agriturismi.xls) la nuova versione offre la possibilità di archiviare tutti i dati delle aziende agrituristiche in modo tale da poterli avere a disposizione in un unico file e soprattutto poterli ricaricare al momento opportuno per effettuare eventuali modifiche, stampe etc.

Per "ricaricare" i dati di un azienda occorre posizionarsi sul Foglio "Anagrafica" e cliccare sull'icona centrale RICARICA DATI ARCHIVIATI.

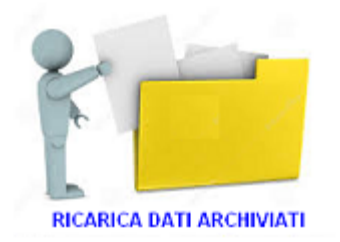

Così facendo si aprirà una mascherina per la scelta dell'azienda agrituristica da "Ricaricare":

| ecupero dati Aziende Agrituristiche già archiviati (Anche per eventuale Modifica) |                 |         |   |  |  |  |  |
|-----------------------------------------------------------------------------------|-----------------|---------|---|--|--|--|--|
| Scegli Agriturismo da Ri-                                                         | caricare        |         |   |  |  |  |  |
| Azienda - CUAA - Agritur                                                          | rismo seleziona |         | • |  |  |  |  |
|                                                                                   | Ricarica        | Annulla |   |  |  |  |  |

aprendo il menù a tendina della Form si potrà scegliere tra le varie aziende già inserite e archiviate:

| Recupero dati Aziende Agritur     | istiche già archiviati (Anche per eventuale Modifica)                                                                                    | × |
|-----------------------------------|----------------------------------------------------------------------------------------------------|---|
| Scegli Agriturismo da Ri-caricare |                                                                                                    |   |
| Azienda - CUAA - Agriturismo      | seleziona                                                                                                    |   |
|                                   | seleziona                                                                                                    |   |
|                                   | Giannini Angelo - GNNNGL56E120895J - Agriturismo canino mattarello<br>AZIENDA PINCO PALLINO & SOCI - 01234567890 - AGRITURISMO CATIGNANO |   |
|                                   | Paconeo                                                                                                    |   |
|                                   |                                                                                                    |   |

| 🗙 Microsoft Excel - Classificazione_Agriturismi_Yersione_2.0.xls       |                                |                         | _ 8 ×       |
|------------------------------------------------------------------------|--------------------------------|-------------------------|-------------|
| 😰 Eile Modifica Visualizza Inserisci Formato Strumenti Dati Finestra ? |                                | Digitare una domanda.   | 8×          |
|                                                                        | Protezione 🥕 🗫 🕅               | 7 00                    |             |
|                                                                        |                                |                         | **          |
|                                                                        |                                | 5.0                     | ÷           |
| A1 v fx                                                                |                                |                         |             |
|                                                                        |                                |                         | <b></b>     |
| Primo Inserimento o Ricarica, Modifica e Ri-Archiviazione dei          | i dati dell' adrit             | urismo                  |             |
|                                                                        | dun den dynt                   |                         |             |
|                                                                        |                                |                         |             |
|                                                                        |                                |                         |             |
|                                                                        | -                              |                         |             |
|                                                                        |                                |                         |             |
|                                                                        |                                | SZ/                     |             |
|                                                                        |                                |                         |             |
| RESET                                                                  |                                |                         |             |
| DATA STREAMENT RECARE A DATA ARCHIVIATI                                |                                | RI-ARCHIVIA             |             |
| Taobirtex DA                                                           | TI                             | DOPO MODIFICA           |             |
|                                                                        |                                |                         |             |
| dati Inseriti dall'utente e Qui velocemente Modificabili               |                                |                         |             |
| A zisoda                                                               | o moil                         | oprolo gioppini orojo@g |             |
| Continue Fiscale Continue Continue Set 20285.1                         | e-maii<br>Anno Inizio Attività | 2010                    |             |
| Partia IVA 00123456789                                                 | 1 1110 11210 1 121110          | 2010                    |             |
| PEC a. giannini@arubapec.it                                            | ATTIVITA' SVOLTE :             |                         |             |
| Agriturismo Agriturismo canino mattarello                              |                                |                         |             |
| Codice U.P.I. gnnngl56e12d895j001                                      | Alloggi                        | SI                      |             |
| Comune GAMBASSI TERME                                                  | Agricampeggio/ sosta c.        | NO                      |             |
| Indirizzo Via delle Monache n. 54                                      | Somministrazione pasti         | SI                      |             |
| UAP                                                                    | Numero SCIA                    | 1246                    | <b>-</b>    |
| Provincea                                                              | Data SCIA                      | 15/05/2017              | -           |
|                                                                        | Data Con-                      | 1010012011              |             |
|                                                                        |                                |                         |             |
|                                                                        |                                | STAN                    | <b>IPA</b>  |
| MODIFICA STANPA STANPA TARGA                                           |                                | PRF                     | 771         |
| SEZIONI REPORT                                                         | PREZZI                         |                         |             |
|                                                                        |                                |                         |             |
|                                                                        |                                |                         |             |
|                                                                        | Peport / Targa / Drezzi        | / File2Save /           | - I 4 I 4 I |
|                                                                        | A Report A raiga A Piezzi      | A HIGZDOVG /            |             |
| Disegno ▼  k   Forme ▼ \  \  \  \  \  \  \  \  \  \  \  \  \           |                                |                         |             |
| Pronto                                                                 |                                | NUM                     |             |
| 🛃 Start 🛛 🕘 🥱 🌮 🍥 🏠 🌑 🖾 🐨 📴 🖉 💘 🔤 🧶 👘 💆 Po 🔁 U:\ 🔌 Jas 🖹 FA 📳 (        | E <b>la</b> 📄 ne 📳 Ca          | r 🛛 🛃 🐨 🌚 N 🔳 🤋         | 0 🏂 12.09   |

Quindi premendo sul pulsante "Ricarica" verranno ricaricati tutti i dati già inseriti.

A questo punto sarà possibile stampare Report, Targa, Tabella Prezzi oppure effettuare tutte le modifiche del caso. Per le modifiche si rimanda a quanto già detto nello nei precedenti paragrafi.

Per quanto concerne la Tabella Prezzi - se questa non era stata ancora compilata - la si potrà popolare ora cliccando sull'icona PRIMO INSERIMENTO PREZZI .

#### Eventuale disinstallazione del Programma

Per disinstallare la procedura dal computer è sufficente cliccare su Start, Programmi, (Tutti i Programmi) selezionare la voce Classificazione Agriturismi 2.0 e quindi Disinstalla Classificazione Agriturismi 2.0. :

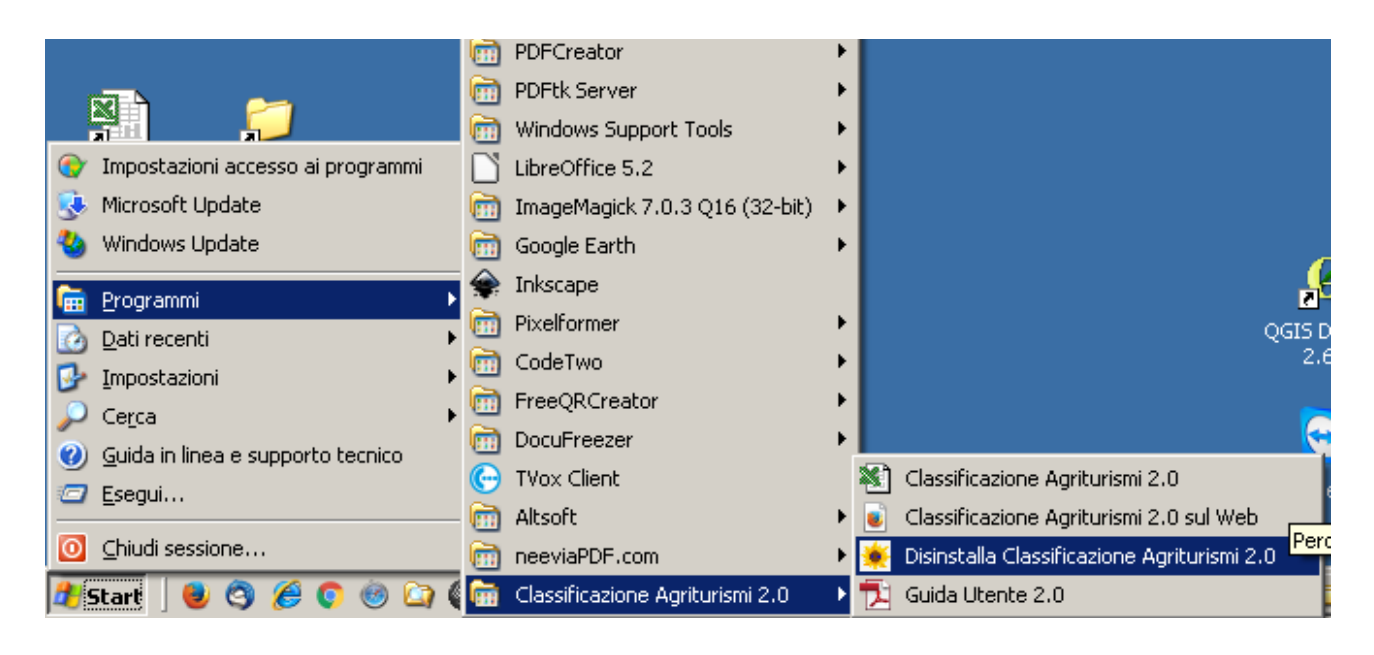

A questo punto, previa richiesta di conferma:

| Costi e redditi Con_Am_Agri<br>colture 2006 | Classificazione<br>Agriturismi 2.0                                                                                                    |
|---------------------------------------------|----------------------------------------------------------------------------------------------------|
| AgriTrend Google Earth<br>1998-2006         | Disinstallazione di Classificazione Agriturismi 2.0         Image: Si desidera rimuovere completamente Classificazione Agriturismi 2.0 e tutti i suoi componenti? |
| Cestino                                     | Sî No                                                                                                    |

il programma verrà rimosso dal computer in pochi secondi:

| Disinstall | azione di Classificazione Agriturismi 2.0 🛛 🔀                              |
|------------|----------------------------------------------------------------------------|
| <b>i</b>   | Classificazione Agriturismi 2.0 è stato rimosso con successo dal computer. |
|            | ОК                                                                         |